セイコム CF-74 TypeB

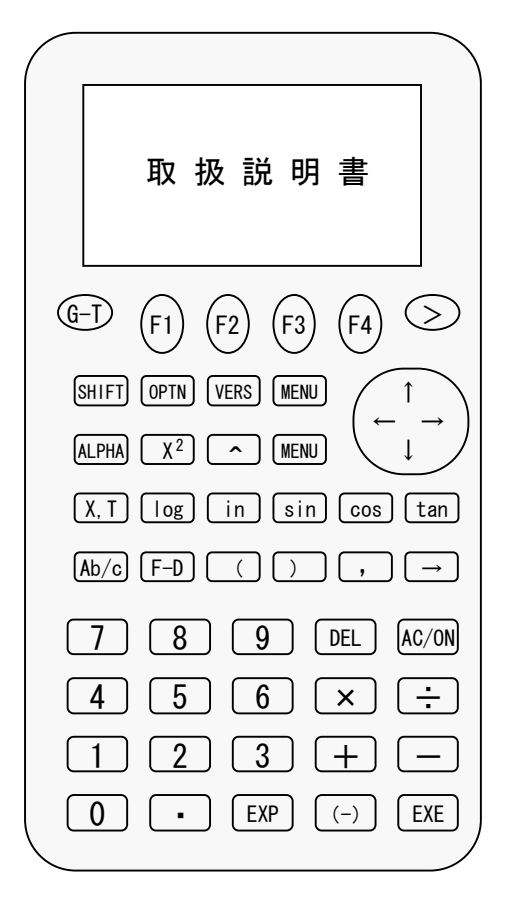

このたびは、セイコムポケットシリーズをお買い上げいただきまして 誠にありがとうございました。当製品を正しくお使いいただくためにこの 取扱説明書を必ずお読み下さい。

### 必ず守っていただくこと

- 1. 本体裏面にある、Pボタンは押さないようにして下さい。
- 2. プログラムやファイルを消去する操作は行わないで下さい。
- 3. プログラム機能で、追加・削除は行わないで下さい。
- 4. 電卓本体のLIST機能は、使用しないで下さい。
- 5. 変数はご利用にならないようにして下さい。
- 6. 本体に静電気や強い衝撃を与えないで下さい。
- 7.メモリー保護電池は、2年に1度お取り替え下さい。
- 8.携帯電話や直射日光のなどの影響がないようご利用下さい。

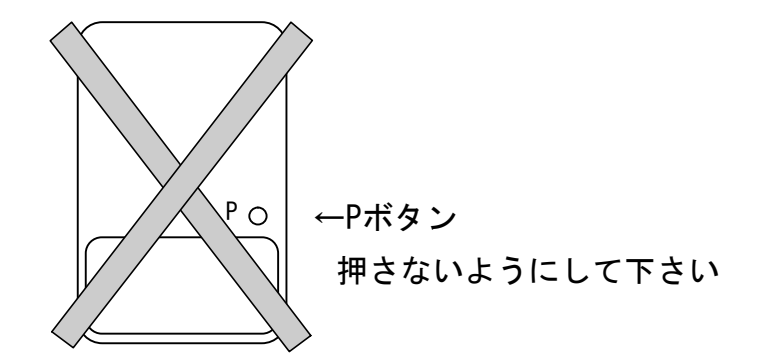

## 目 次

| はじめに           | 2   |
|----------------|-----|
| 必ず守っていただくこと    | 2   |
| 目次             | 3   |
| プログラム以外の機能について | 4   |
| 電池交換について       | 4   |
| 基本操作           | 5   |
| (1)トラバー計算      | 10  |
| (2)逆計算         | 1 5 |
| (3)交点計算        | 2 0 |
| (4)面積計算・体積計算   | 3 0 |
| (5)単曲線・クロソイド曲線 | 35  |
| (6)確認プロット      | 4 2 |
| (7)データ         | 4 5 |
| (9)設定          | 4 8 |
| 正常な動作ををしないとき   | 50  |
| 仕 様            | 51  |

### プログラム以外の機能について

プログラム以外の操作方法については、本機付属の使用説明書をご覧下さい。 <u>なお、本体の機能を作動すると、次回セイコムを起動するときに影響がでるも</u> のがありますので、なるべく使用しないで下さい。

| RUN   | STAT  | LIST |        |
|-------|-------|------|--------|
| GRAPH | TABLE | PRGM | C>t1⊐4 |
| LINK  | CONT  | MEM  |        |

※LIST機能は座標のメモリとして使用していますので、 電卓の機能としてご利用できません。

### 電池交換について

動作用電池(単4乾電池)2本

"Low battery!" が表示されたときは、速やかに新しい電池と交換して下さい。 電池の交換方法は、電卓本体の取扱説明書の206ページに記載されています。

メモリー保護電池(リチウム電池 CR2032)1個

2年に1度は交換して下さい。動作用電池が消耗したときに、メモリー保護電池 も消耗していると、プログラムが消滅してしまいますので必ず交換して下さい。

## ※ 電池交換などの誤操作によりプログラムが消滅したときは、 <u>有償で再入力</u>させていただきます。またこのとき本体裏面 に貼付している <u>セイコム PO-55 NOシール</u> がない ときはお取り扱いできません。

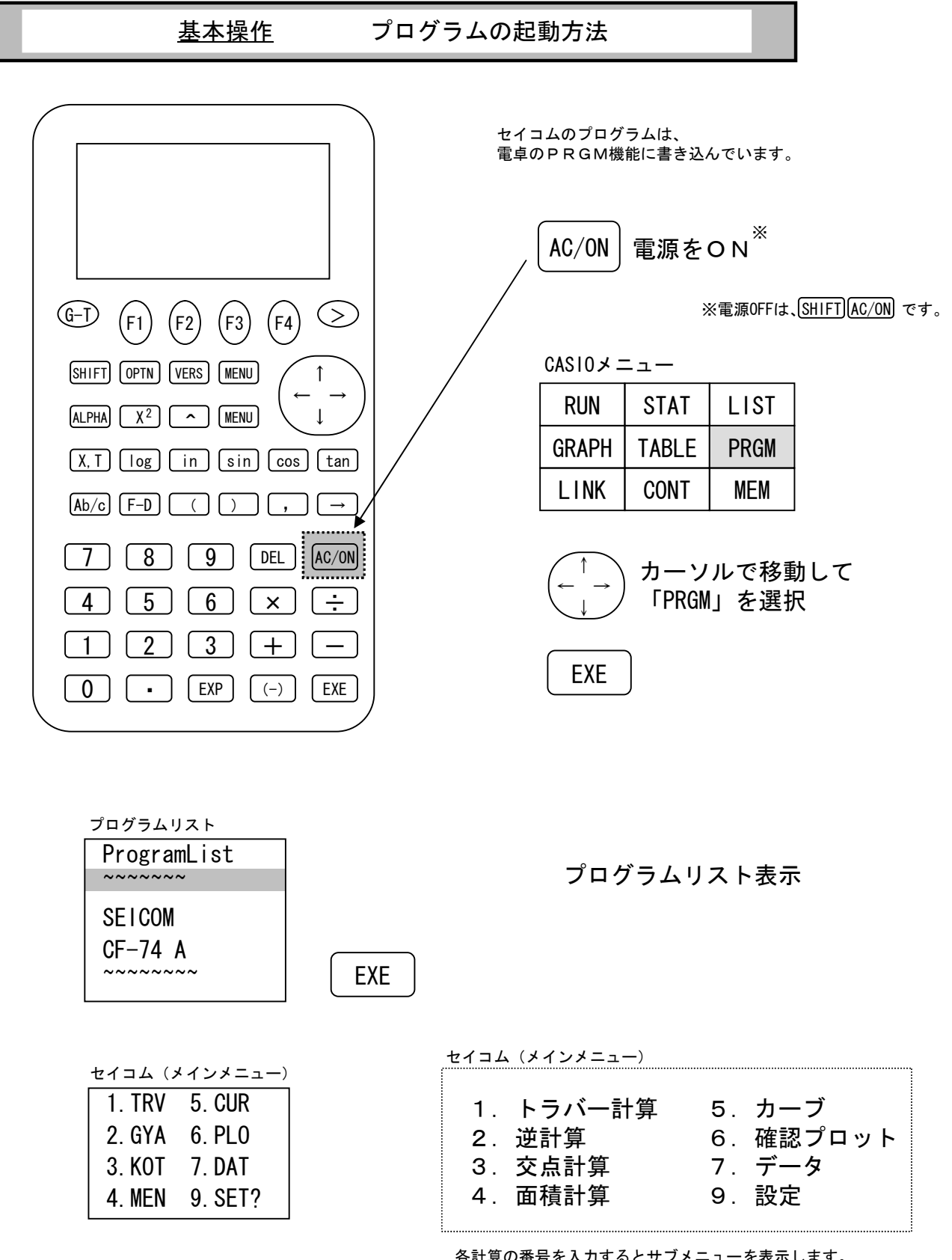

各計算の番号を入力するとサブメニューを表示します。 サブメニューの番号を入力するとプログラムを起動します。

ジ クイック起動・・・メインメニューとサブメニューを連続入力するとクイック起動できます。
 (例) [3] [4] [EXE] で4点の交点をクイック起動

#### 基本操作 各計算からメインメニューに戻る方法

各計算の多くは繰り返し計算できるようになっていますので メインメニューに戻るときは下記のように操作します。

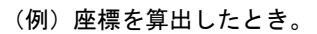

| [XY]         |
|--------------|
| -166073. 251 |
| -37232. 518  |
| - Disp -     |
|              |

結果を表示しているときに、 AC/ON EXE と操作すると

## メインメニューに戻ります。

```
AC/ON
```

EXE

| [XY]<br>-166073.251<br>-37232.518 |
|-----------------------------------|
| Break                             |

| 1. TRV<br>2. GYA | 5. CUR<br>6. PL0 |
|------------------|------------------|
| 3. KOT           | 7. DAT           |
| 4. MEN           | 9. SET?          |

メインメニューの表示

※うまくメインメニューに戻れなかったときは、

(MENU)を押して、再度プログラムを起動して下さい(5ページ参照)

基本操作 座標の登録方法

電卓に座標を登録することができます。

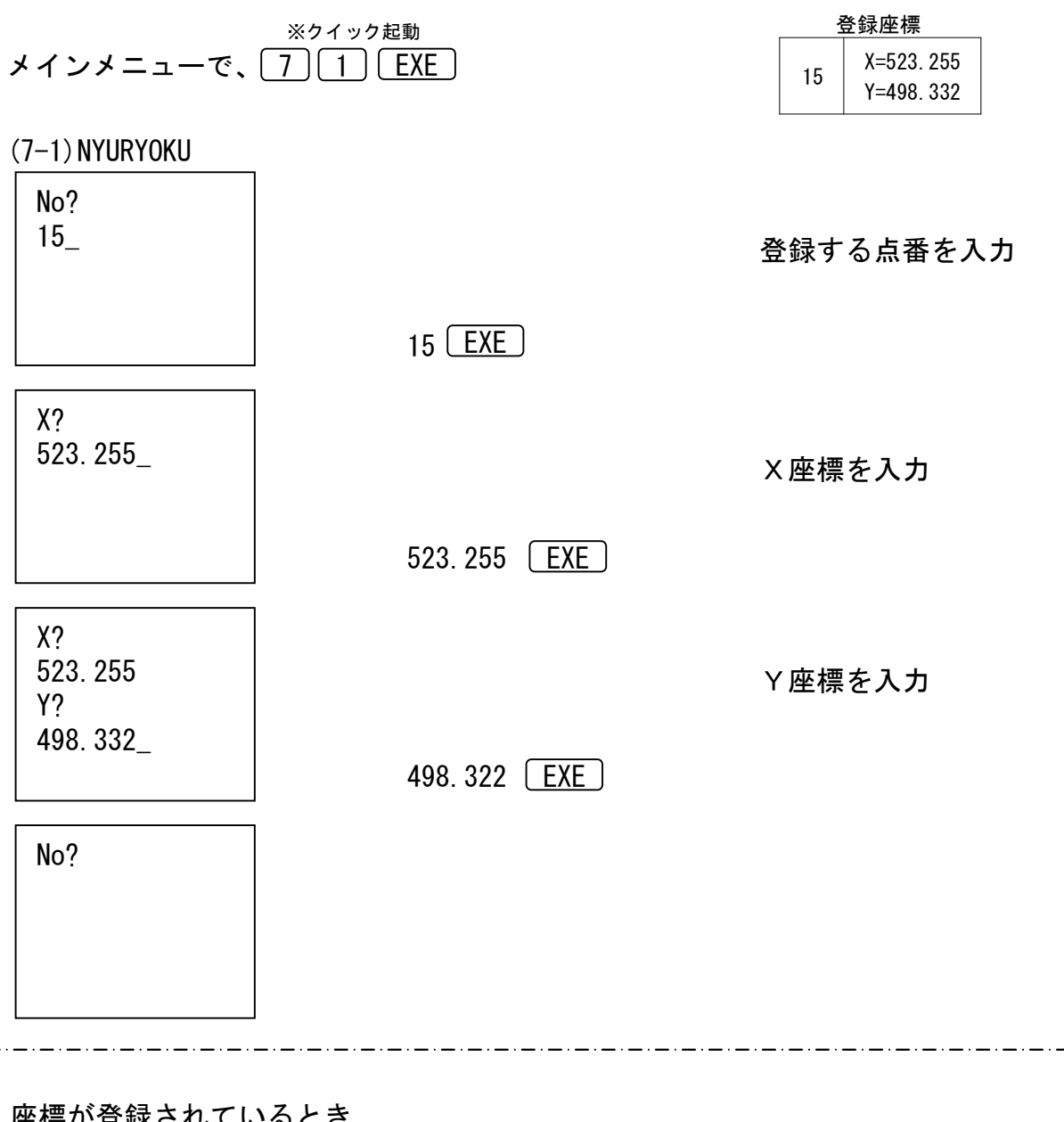

座標が登録されているとき

٦

| DATA HENKOU<br>YES $\rightarrow 1$ NO $\rightarrow 2$ | 1・・・座標の入力へ        |
|-------------------------------------------------------|-------------------|
| $DEL \rightarrow 9$ ?                                 | 2・・・点番(No)の入力へ    |
|                                                       | 9・・・座標を削除してNoの入力へ |
|                                                       |                   |

※入力できる点番は、1~200の範囲です。 ※点番「0」は登録できません。 ※X=0、Y=0はシステムで使用していますので登録できません。 <u>基本操作</u> 各計算での座標直接入力方法

登録されていない座標で計算を行うときは下記 のように操作します。

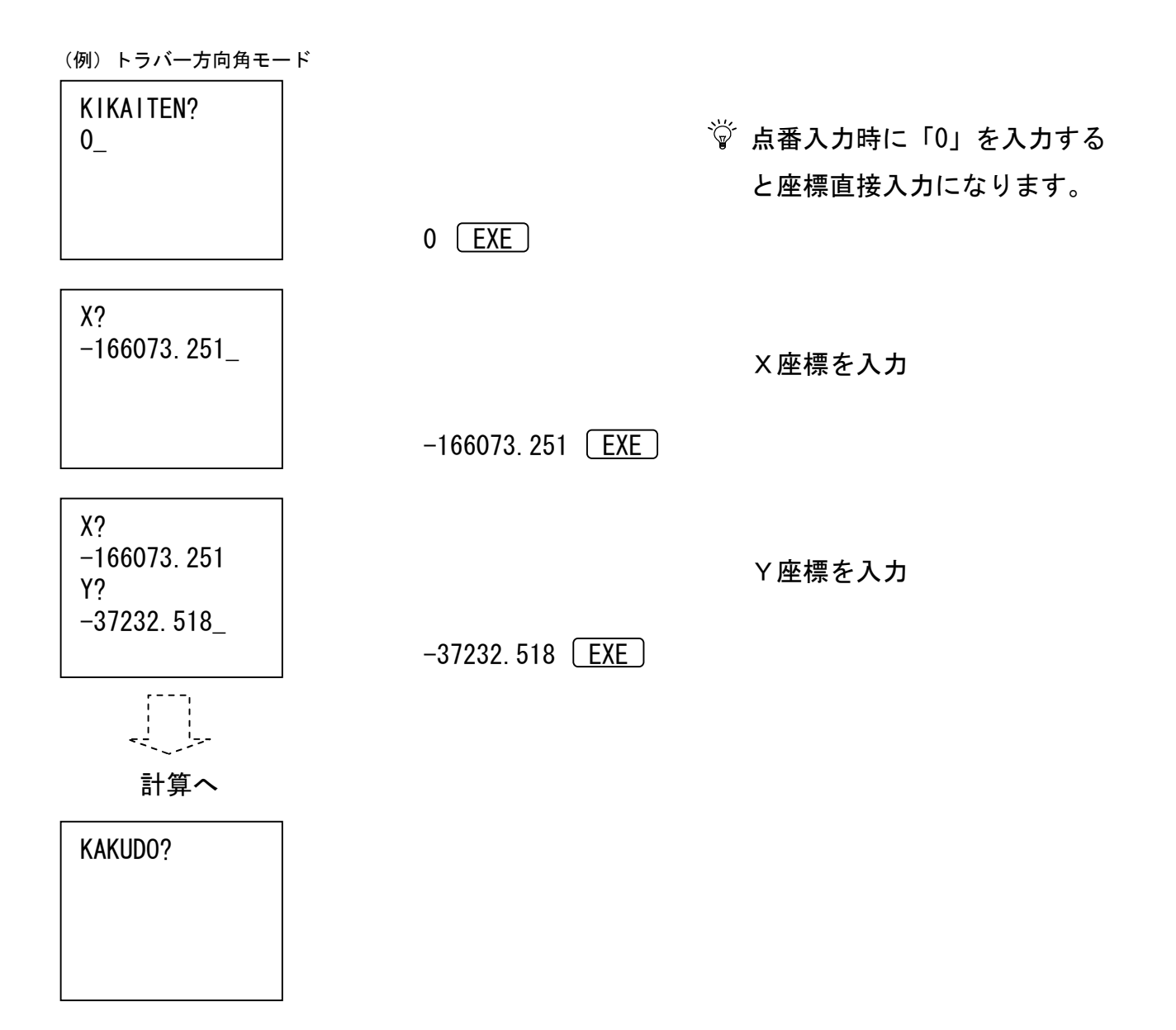

<u>基本操作</u>計算結果の座標登録方法

各計算で算出した座標を登録することができます。

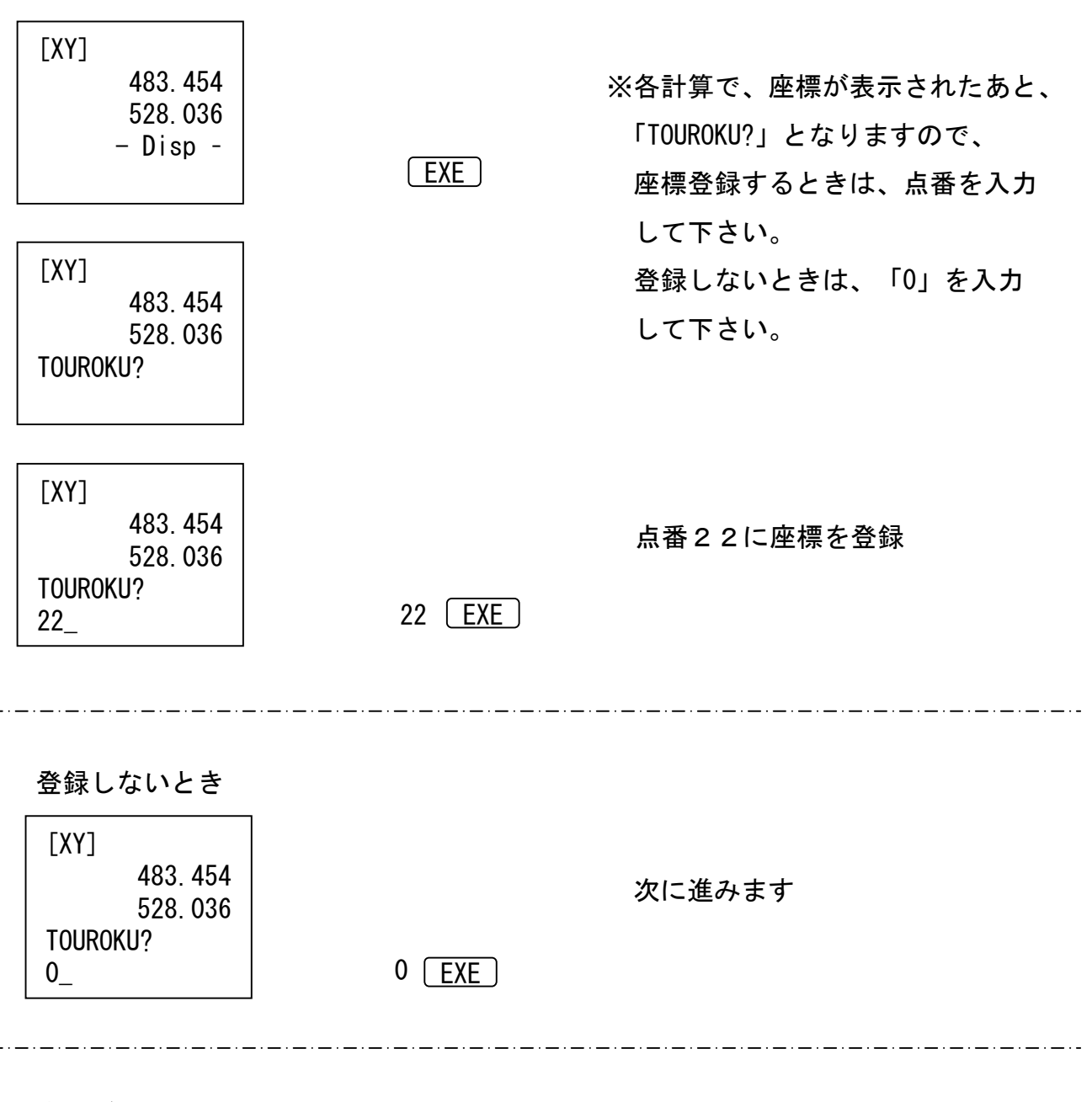

### 座標が登録されているとき

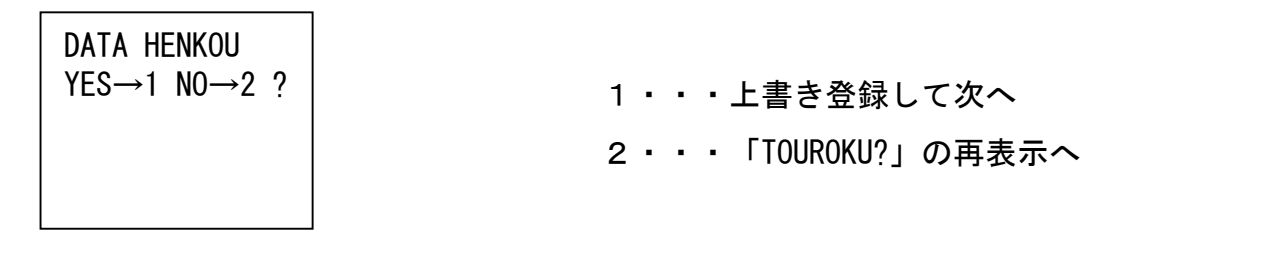

1. トラバー計算

| 1. HOUKOUKAKU |
|---------------|
| 2. NA I KAKU  |
| 3. Kouhou     |
| 4. OFFSET     |

- (1-1)方向角モード
   (1-2)内角モード
   (1-3)後方交会法
   (1-4)オフセット
   (1-1)方向角モード
   (1-1)方向角モード
   (1-1)方向角モード
   (1-1)方向角モード
   (1-1)方向角モード
   (1-1)方向角モード
   (1-1)方向角モード
   (1-1)方向角モード
   (1-1)方向角モード
   (1-1)方向角モード
   (1-1)方向角モード
   (1-1)方向角モード
   (1-1)方向角モード
   (1-1)方向角モード
   (1-1)方向角モード
   (1-1)方向角モード
   (1-1)方向角モード
   (1-1)方向角モード
   (1-1)方向角モード
   (1-1)方向角モード
   (1-1)方向角モード
   (1-1)方向角モード
   (1-1)方向角モード
   (1-1)方向角モード
   (1-1)方向角モード
   (1-1)方向角モード
   (1-1)方向角モード
   (1-1)方向角モード
   (1-1)方向角モード
   (1-1)方向角モード
   (1-1)方向角モード
   (1-1)方向角モード
   (1-1)方向角モード
   (1-1)方向角モード
   (1-1)方向角モード
   (1-1)方向角モード
   (1-1)方向角モード
   (1-1)方向角モード
   (1-2)方向角モード
   (1-2)方向角モード
   (1-2)方向角モード
   (1-2)方向角モード
   (1-2)方向角モード
   (1-2)方向角モード
   (1-2)方向角モード
   (1-2)方向角モード
   (1-2)方向角モード
   (1-2)方向角モード
   (1-2)方向角モード
   (1-2)方向角モード
   (1-2)方向角モード
   (1-2)方向角モード
   (1-2)方向角モード
   (1-2)方向角モード
   (1-2)方向角モード
   (1-2)方向角モード
   (1-2)方向角モード
   (1-2)方向角モード
   (1-2)方向角モード
   (1-2)方向角モード
   (1-2)方向角モード
   (1-2)方向角モード
   (1-2)方向角モード
   (1-2)方向角モード
   (1-2)方向角モード
   (1-2)方向角モード
   (1-2)方向角モード
   (1-2)方向角モード
   (1-2)方向角モード
   (1-2)方向角モード
   (1-2)方向角モード
   (1-2)方向角モード
   (1-2)方向角モード
   (1-2)方向角モード
   (1-2)方向角モード
   (1-2)方向角モード
   (1-2)方向角モード
   (1-2)方向角モ

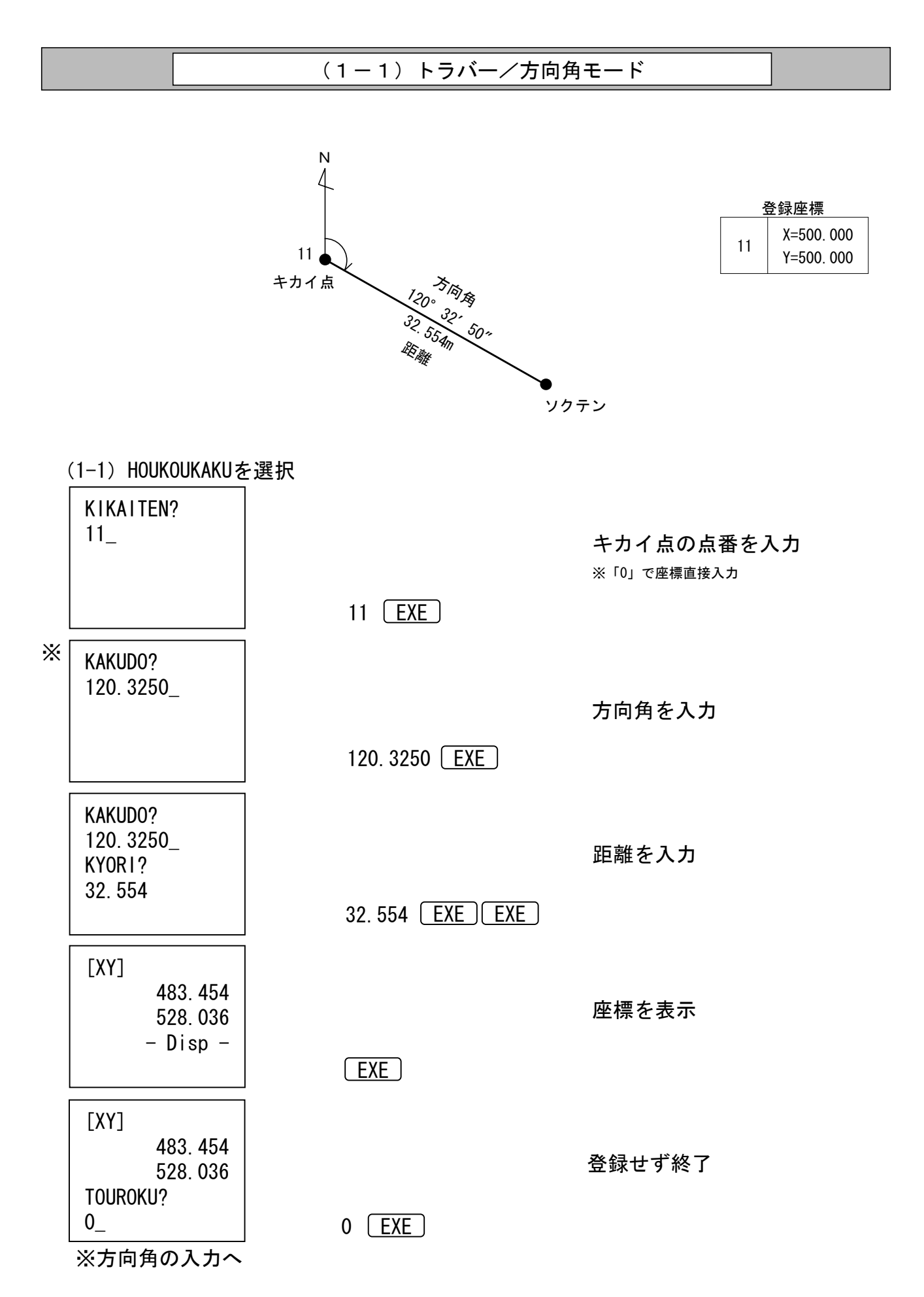

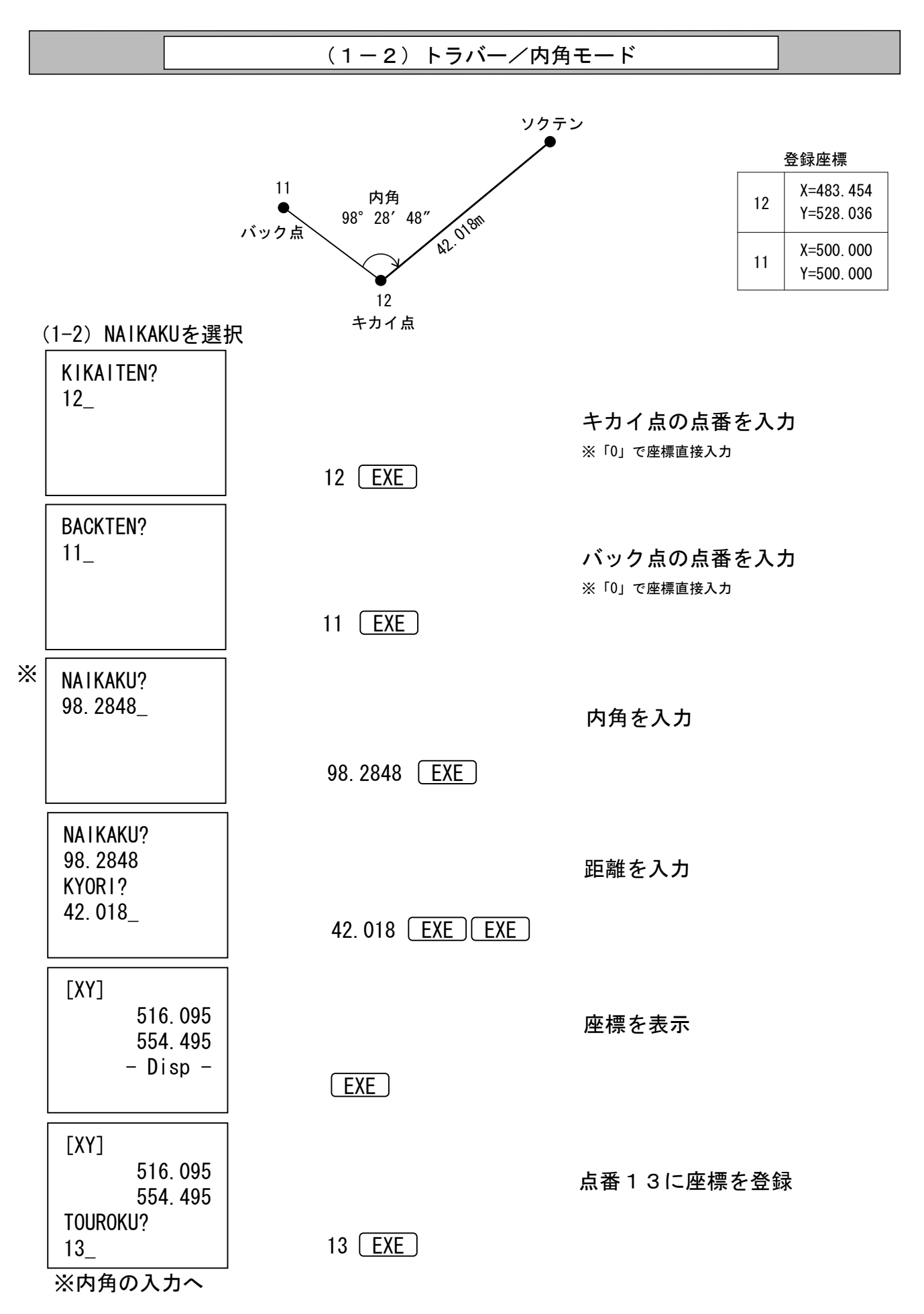

### 任意の点から、既知点を2箇所入力して座標計算します。

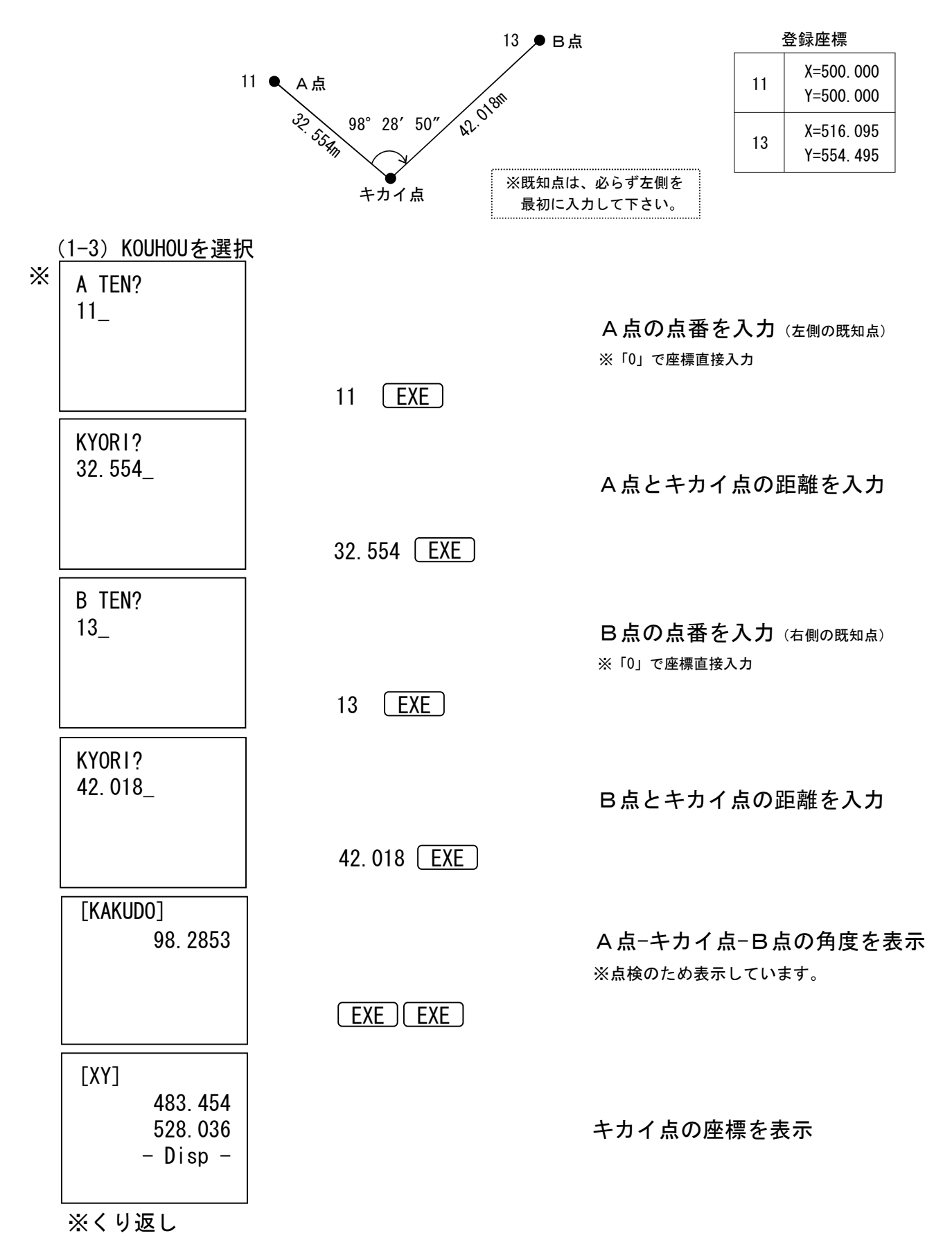

| (1-4) トラバー/オフセット |  |
|------------------|--|
|                  |  |

直線ABからB点の右側・左側を座標計算します。

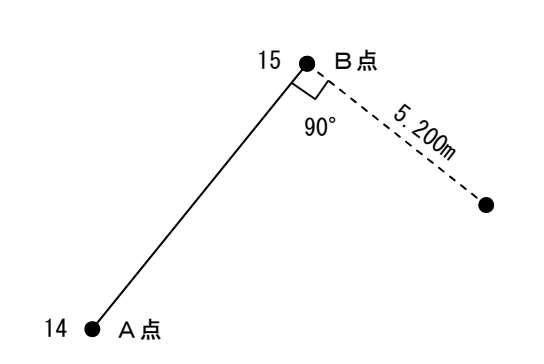

|    | 登録座標                     |
|----|--------------------------|
| 14 | X=511.312<br>Y=496.719   |
| 15 | X=523. 255<br>Y=498. 332 |

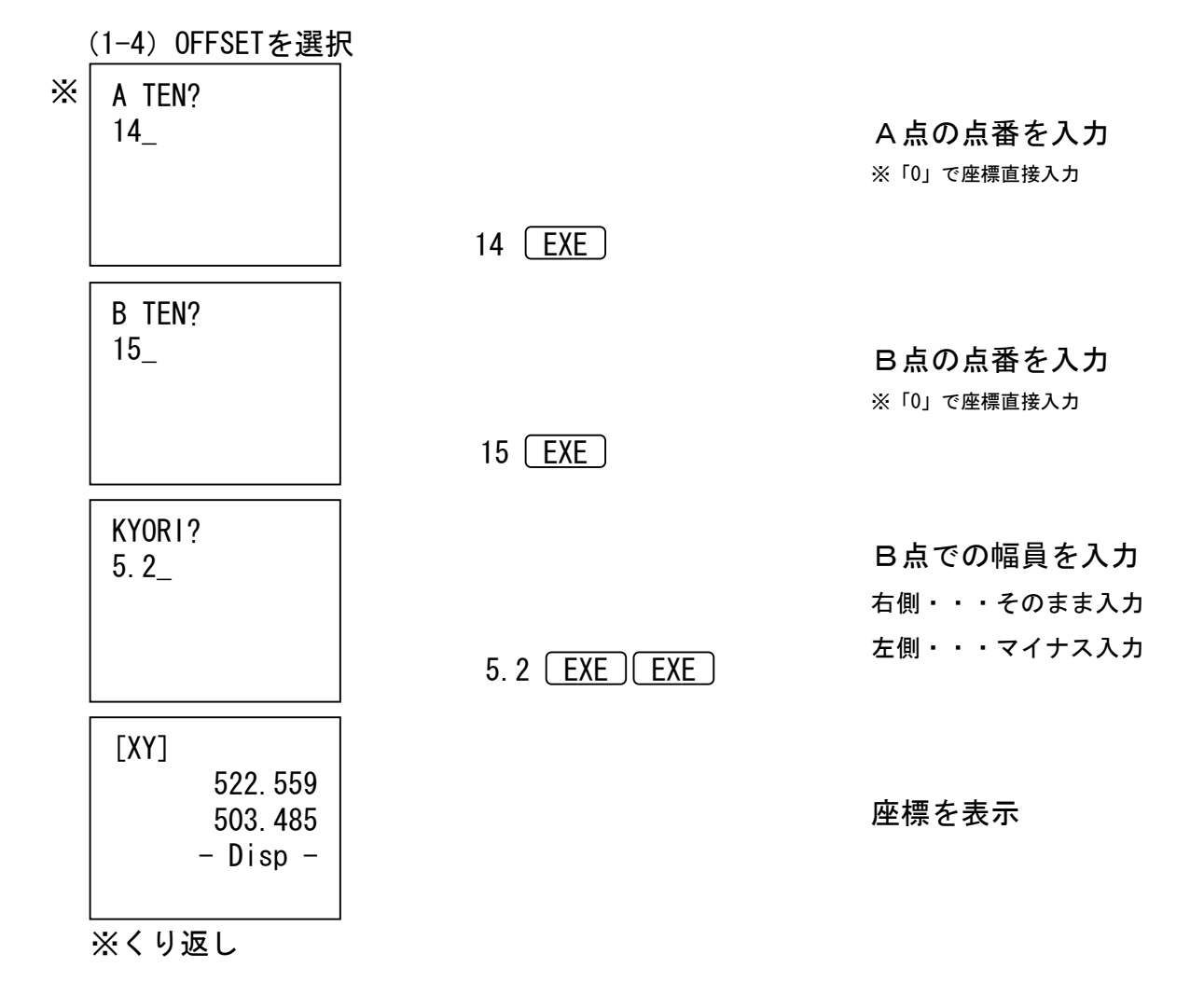

# 2. 逆 計 算

| 1. HOUKOUKAKU |
|---------------|
| 2. NA I KAKU  |
| 3. TENKAN     |
| 4. SUISEN     |

- (2-1)方向角モード
- (2-2)内角モード
- (2-3)点間距離
- (2-4) 垂線の距離

《キカイ点・ソクテン》

《バック点・キカイ点・ソクテン》 《A点・B点》

《A点・B点・C点》

入力された2つの座標から方向角と距離を逆計算します。

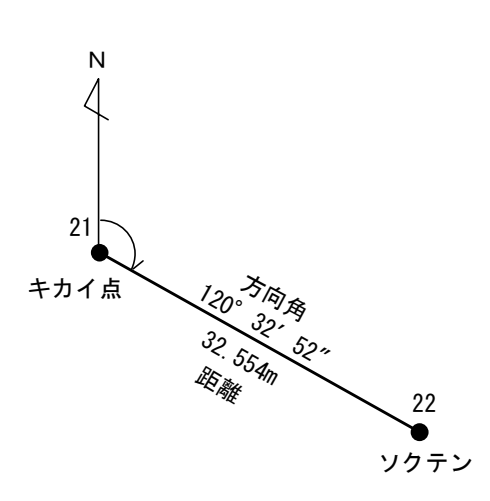

| 21 | X=500. 000<br>Y=500. 000 |  |
|----|--------------------------|--|
| 22 | X=483. 454<br>Y=528. 036 |  |

|   | (2-1)HOUKOUKAKUを                                         | を選択        |                                  |
|---|----------------------------------------------------------|------------|----------------------------------|
|   | KIKAITEN?<br>21_                                         | 21 EXE     | <b>キカイ点の点番を入力</b><br>※「0」で座標直接入カ |
| * | SOKUTEN?<br>22_                                          | 22 EXE EXE | ソクテンの点番を入力<br>※「0」で座標直接入力        |
|   | [KAKUDO]<br>120. 3252<br>[KYORI]<br>32. 554<br>※ソクテンの入力/ |            | [KAKUDO]・・・方向角<br>[KYORI] ・・・距離  |

(2-2)逆計算/内角モード

入力された3つの座標から内角と距離を逆計算します。

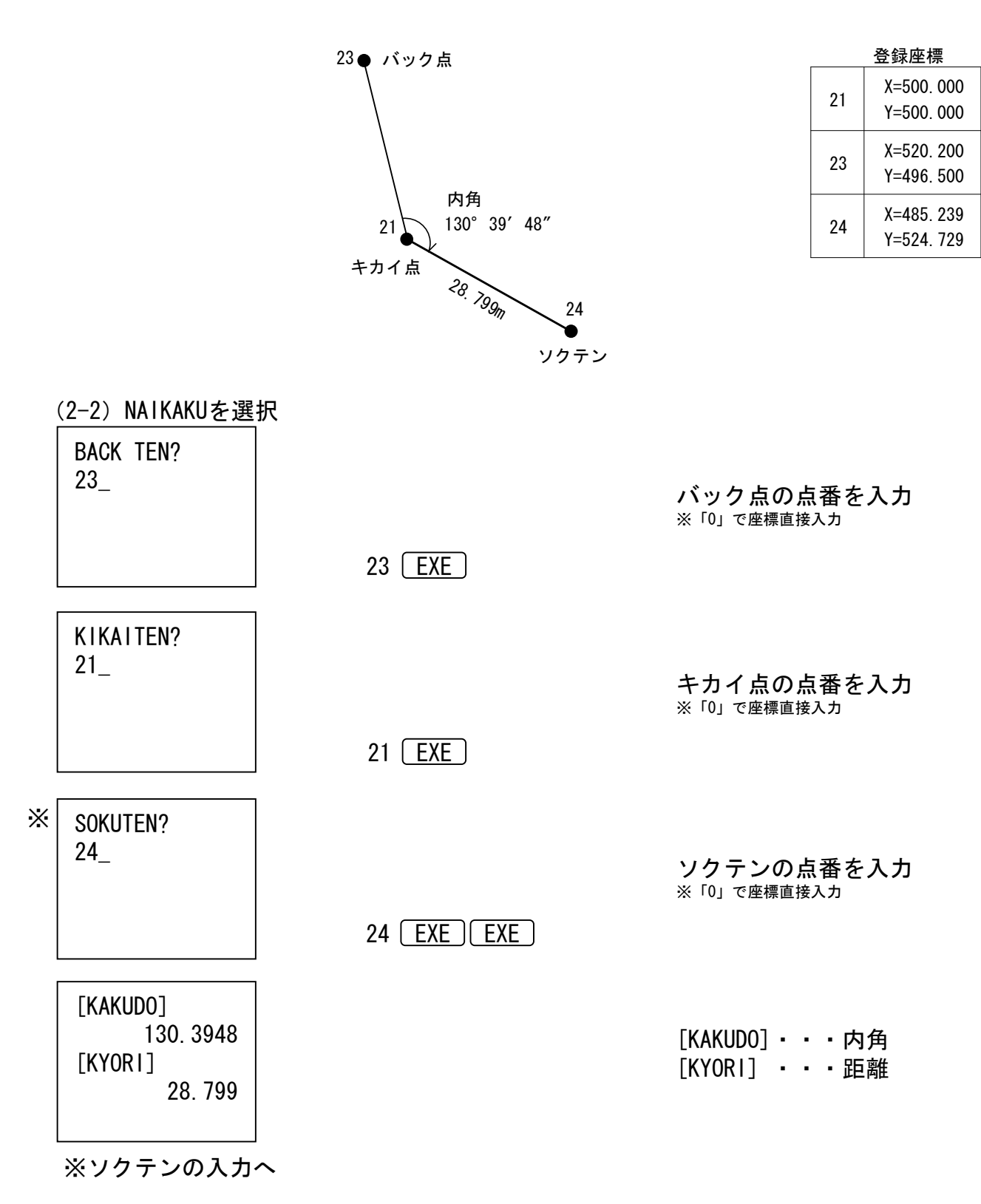

入力された2つの座標から距離を求めます。

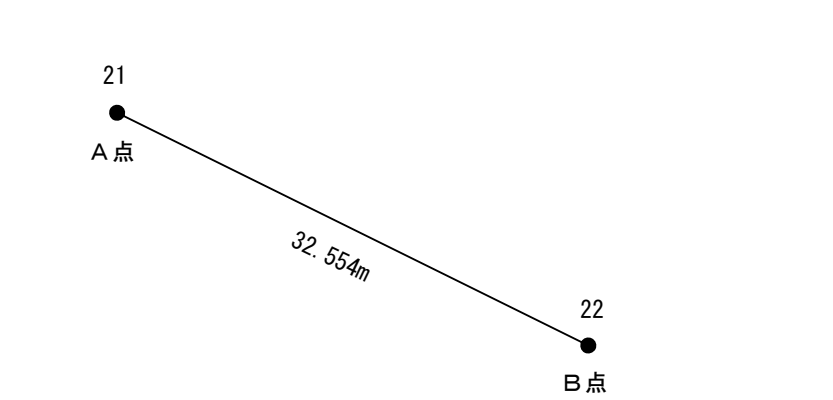

| 登録座標 |                          |  |  |
|------|--------------------------|--|--|
| 21   | X=500. 000<br>Y=500. 000 |  |  |
| 22   | X=483. 454<br>Y=528. 036 |  |  |

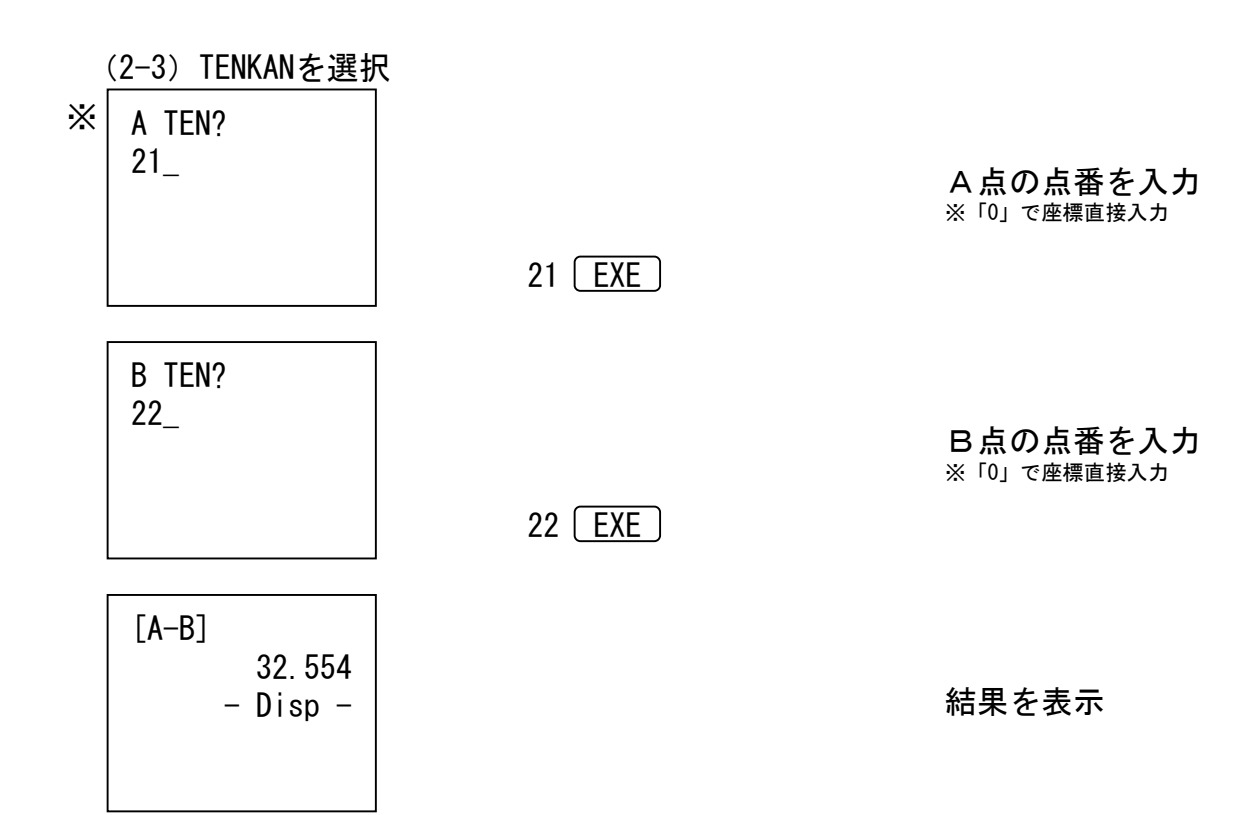

※くり返し

| (2-4) 垂線の距離 |
|-------------|
|-------------|

C点から直線ABへの垂直距離を求めます。

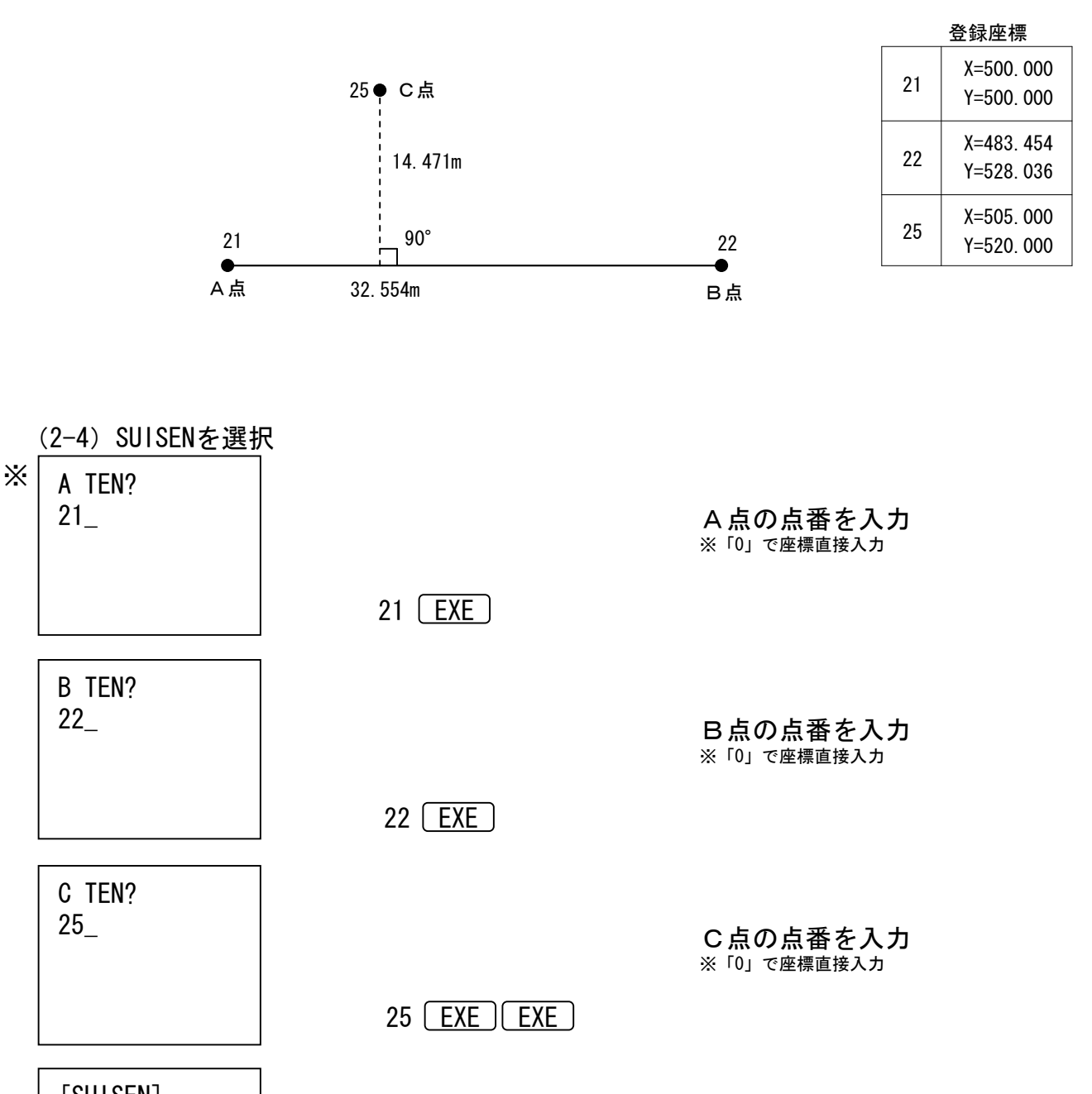

[SUISEN] 14.471 [A-B] 32.554 - Disp -

結果を表示

※くり返し

## 3. 交点計算

| 1. ENTYOUTEN<br>2. HE I KOU I DOU<br>3. 3 TEN |
|-----------------------------------------------|
| 4. 4 TEN<br>5. EN+EN<br>6. EN+SESEN           |
| 7. TYUKANTEN<br>8. TYOKUSEN<br>9. 3 TEN+AZ    |

(3-9) 直線と方向の交点 《3既知点・1方向》

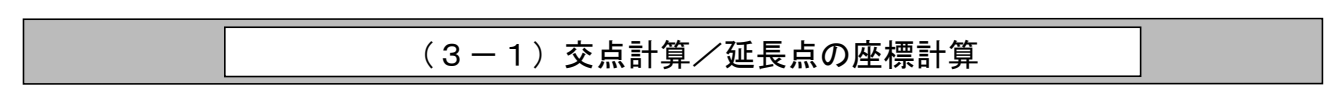

直線ABの延長点を座標計算します。

|          |          | ž  | 登録座標                     |  |
|----------|----------|----|--------------------------|--|
|          |          | 31 | X=523. 255<br>Y=498. 322 |  |
| A 点<br>● | B点●● 延長点 | 32 | X=511.312<br>Y=496.719   |  |
| 31       | 32       | L  |                          |  |

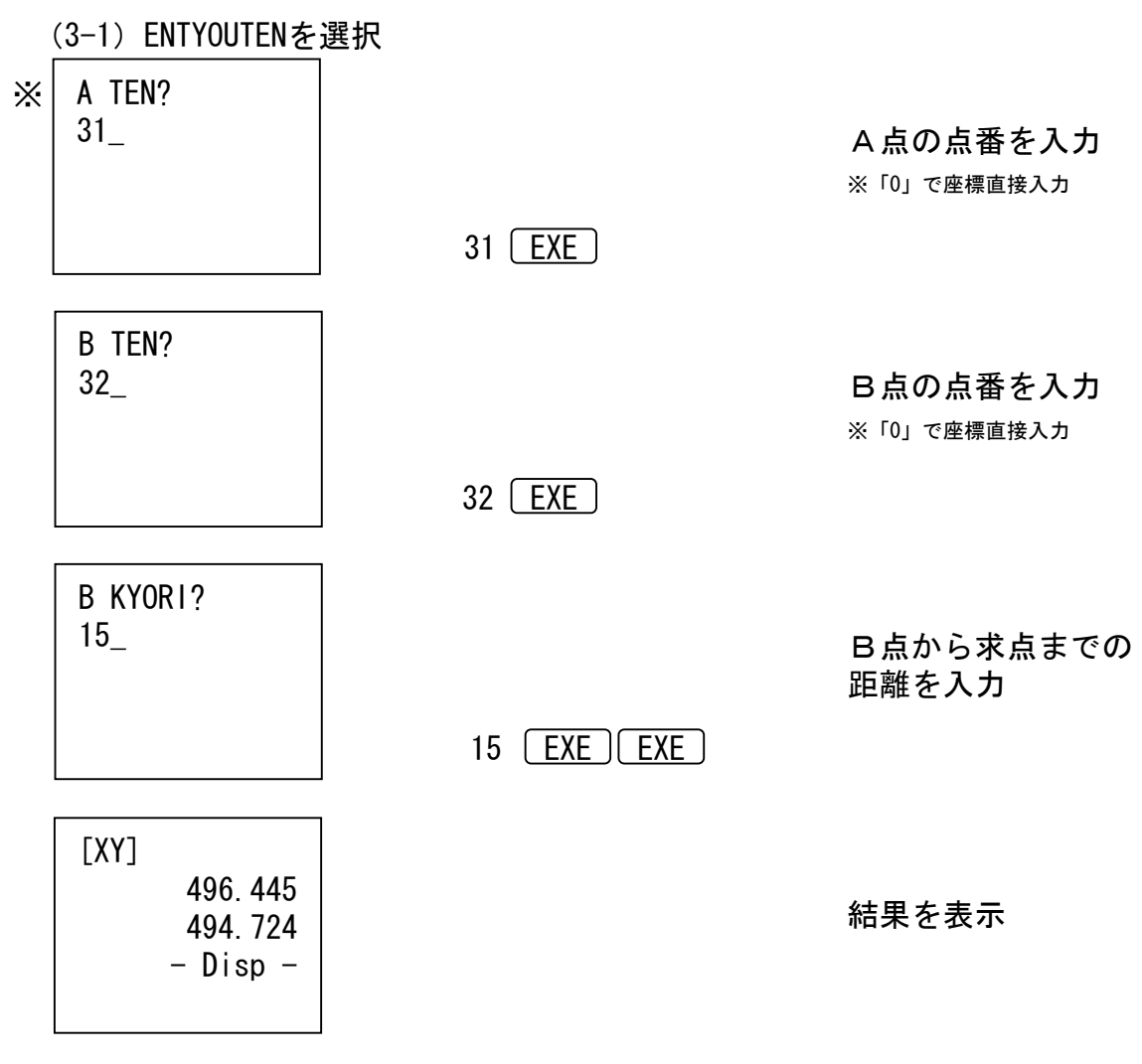

<sup>※</sup>くり返し

#### (3-2)交点計算/平行移動交点

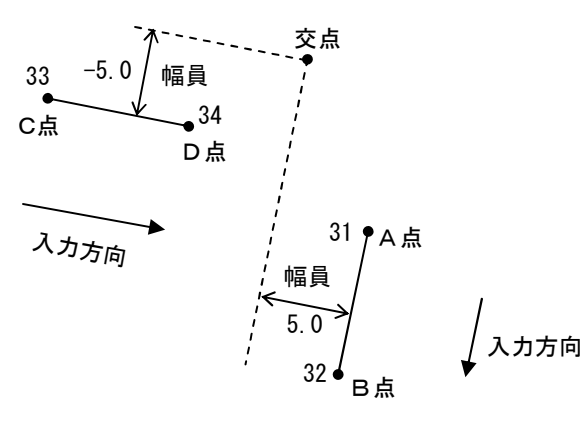

|    | 登録座標                     |
|----|--------------------------|
| 31 | X=523. 255<br>Y=498. 322 |
| 32 | X=511.312<br>Y=496.719   |
| 33 | X=530. 287<br>Y=491. 533 |
| 34 | X=529. 259<br>Y=499. 143 |

(3-2) HEIKOUIDOUを選択

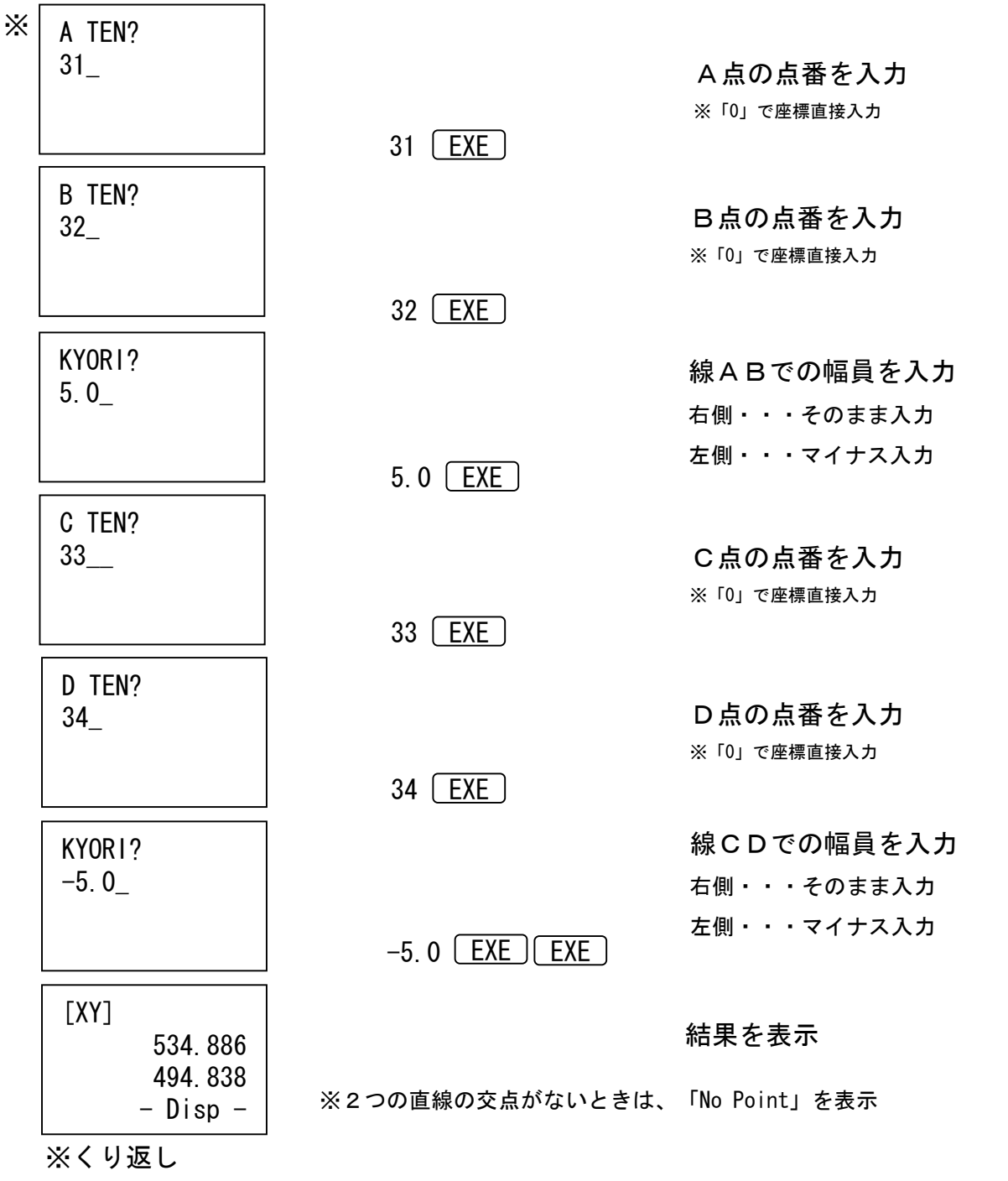

C点から直線ABへの交点を求めます。

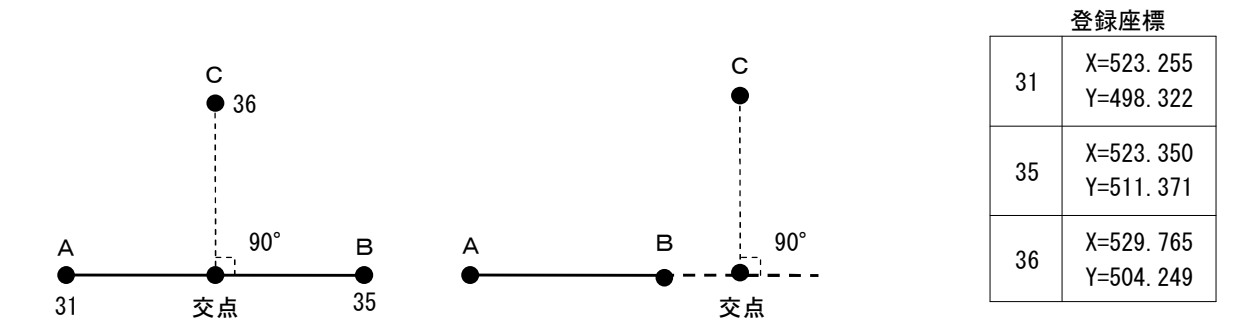

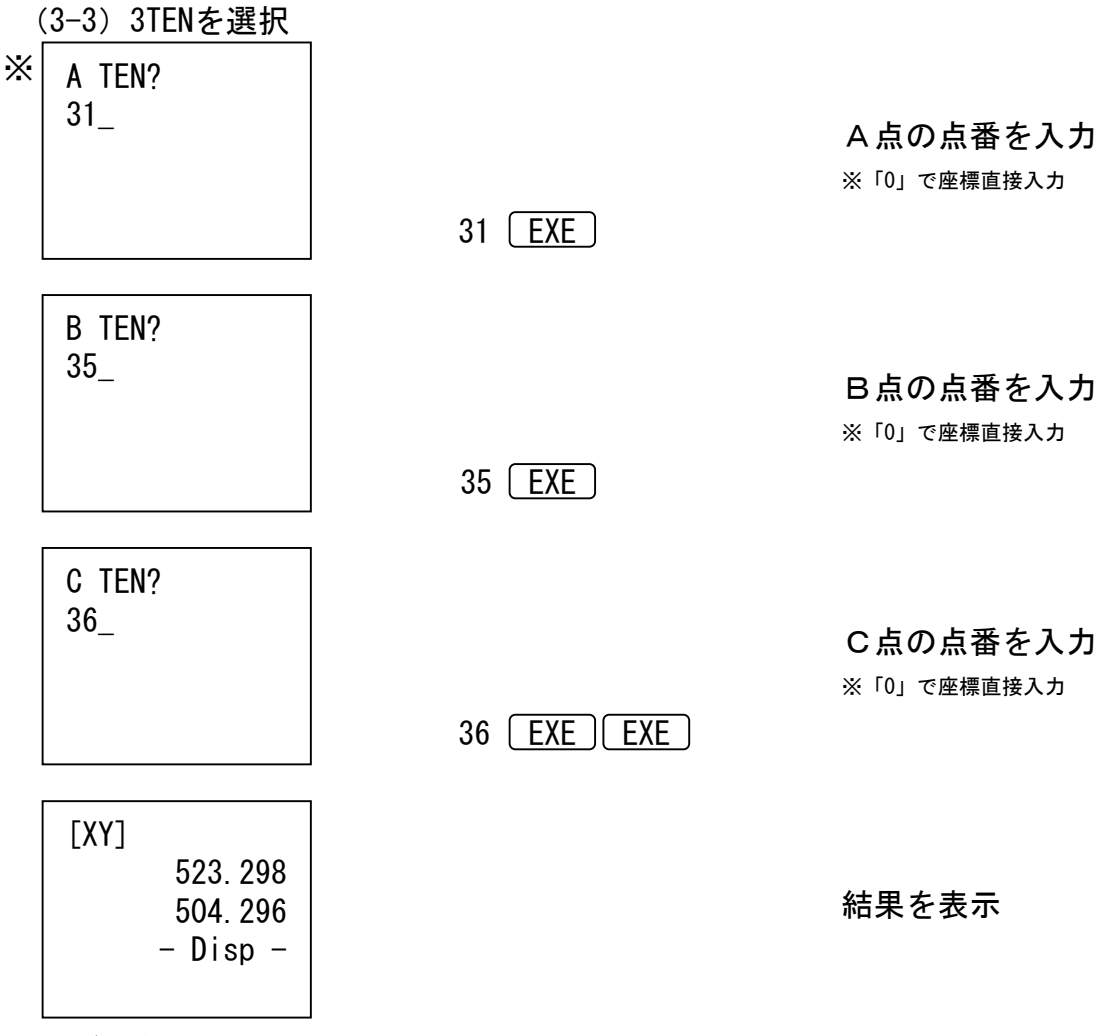

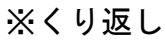

(3-4) 交点計算/4点の交点

2つの直線の交点を求めます。

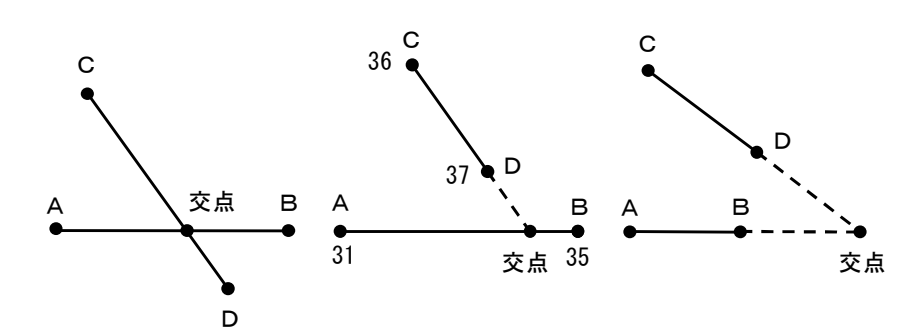

31 EXE

35 EXE

36 EXE

37 EXE EXE

|    | 登録座標                     |
|----|--------------------------|
| 31 | X=523. 255<br>Y=498. 322 |
| 35 | X=523.350<br>Y=511.371   |
| 36 | X=529. 765<br>Y=504. 249 |
| 37 | X=524.597<br>Y=505.851   |

A 点の点番を入力 ※「0」で座標直接入力

B点の点番を入力
 ※「0」で座標直接入力

C点の点番を入力
 ※「0」で座標直接入力

D点の点番を入力
 ※「0」で座標直接入力

結果を表示。

※2つの直線の交点がないときは、「No Point」を表示

※くり返し

523.313

506.249 - Disp -

(3-4) 4TENを選択

A TEN? 31\_

B TEN? 35\_

C TEN? 36\_

D TEN? 37\_

[XY]

Х

### (3-5)交点計算/2円の交点

線ABに対して右側の交点を計算します。 入力方向 登録座標 A 点 B点 X=523.255 Q 31 Y=498.322 31 32 10.80 X=511.312 8.75 32 Y=496.719 交点 (3-5) EN+ENを選択 Х A TEN? 31\_ A点の点番を入力 ※「0」で座標直接入力 31 EXE KYORI? 8.75\_ A点からの距離を入力 8.75 EXE B TEN? 32\_ B点の点番を入力 ※「0」で座標直接入力 32 ( EXE ) KYORI? 10.8\_ B点からの距離を入力 10.8 EXE EXE [XY] 結果を表示 519.941 490.224 - Disp -※くり返し ※線ABの左側を求めるときは入力方向を逆にして下さい 交点 ※交点がないときは「No Point」を表示 в 入力方向 в в

A点から円B(半径R)への接点を求めます。

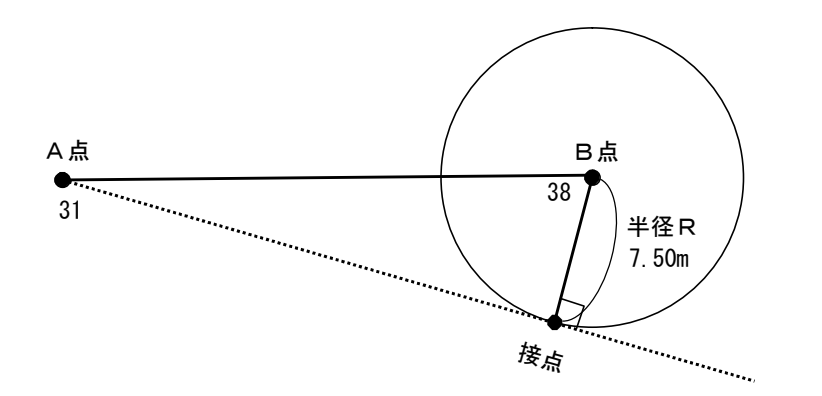

| 登録座標 |                          |  |  |  |
|------|--------------------------|--|--|--|
| 31   | X=523. 255<br>Y=498. 322 |  |  |  |
| 38   | X=498. 118<br>Y=494. 937 |  |  |  |

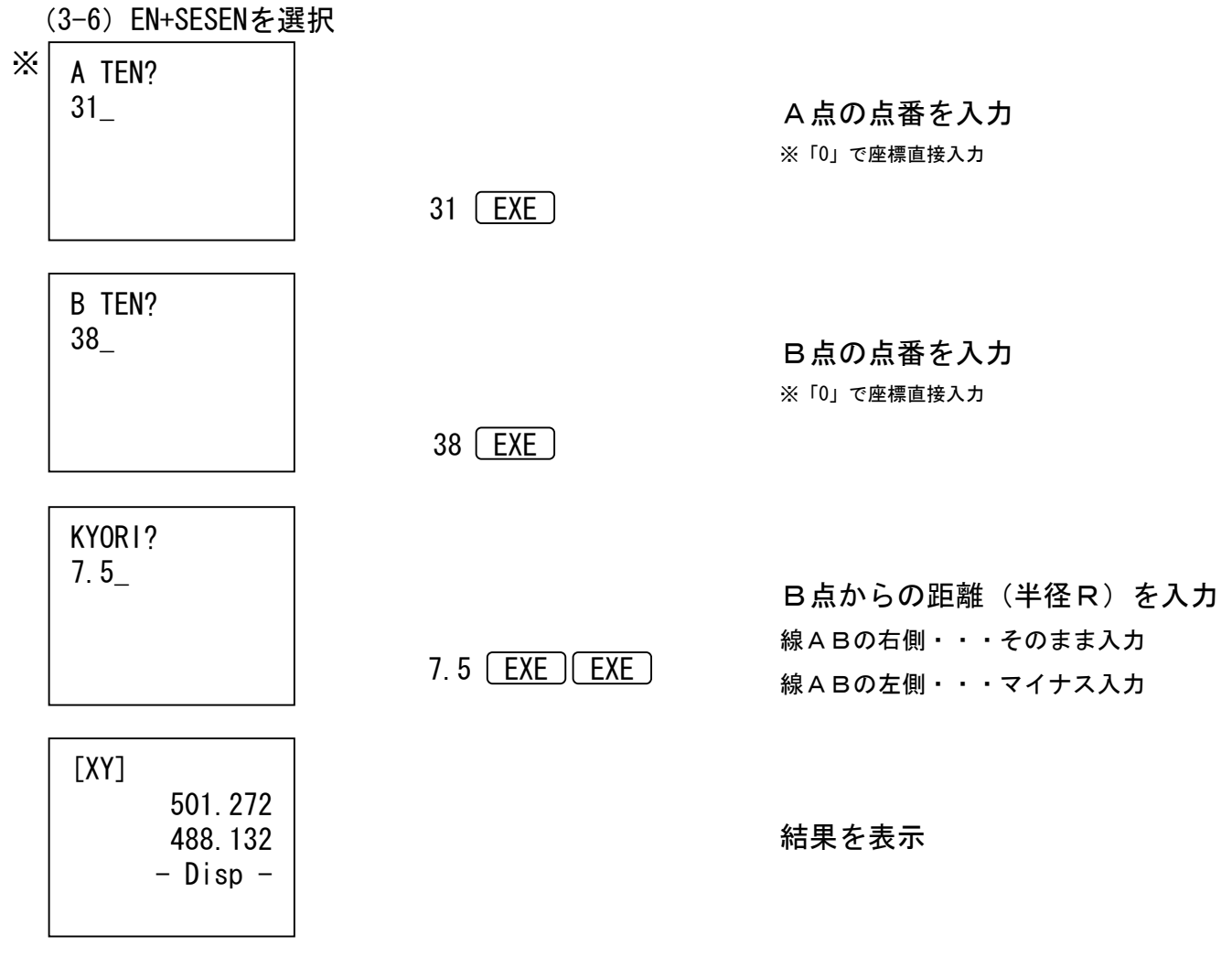

<sup>※</sup>くり返し

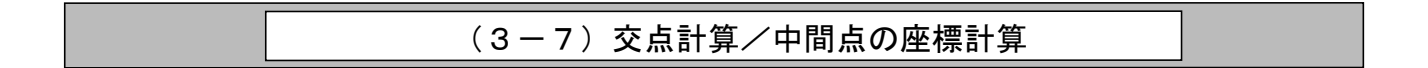

直線ABの中間点を座標計算します。

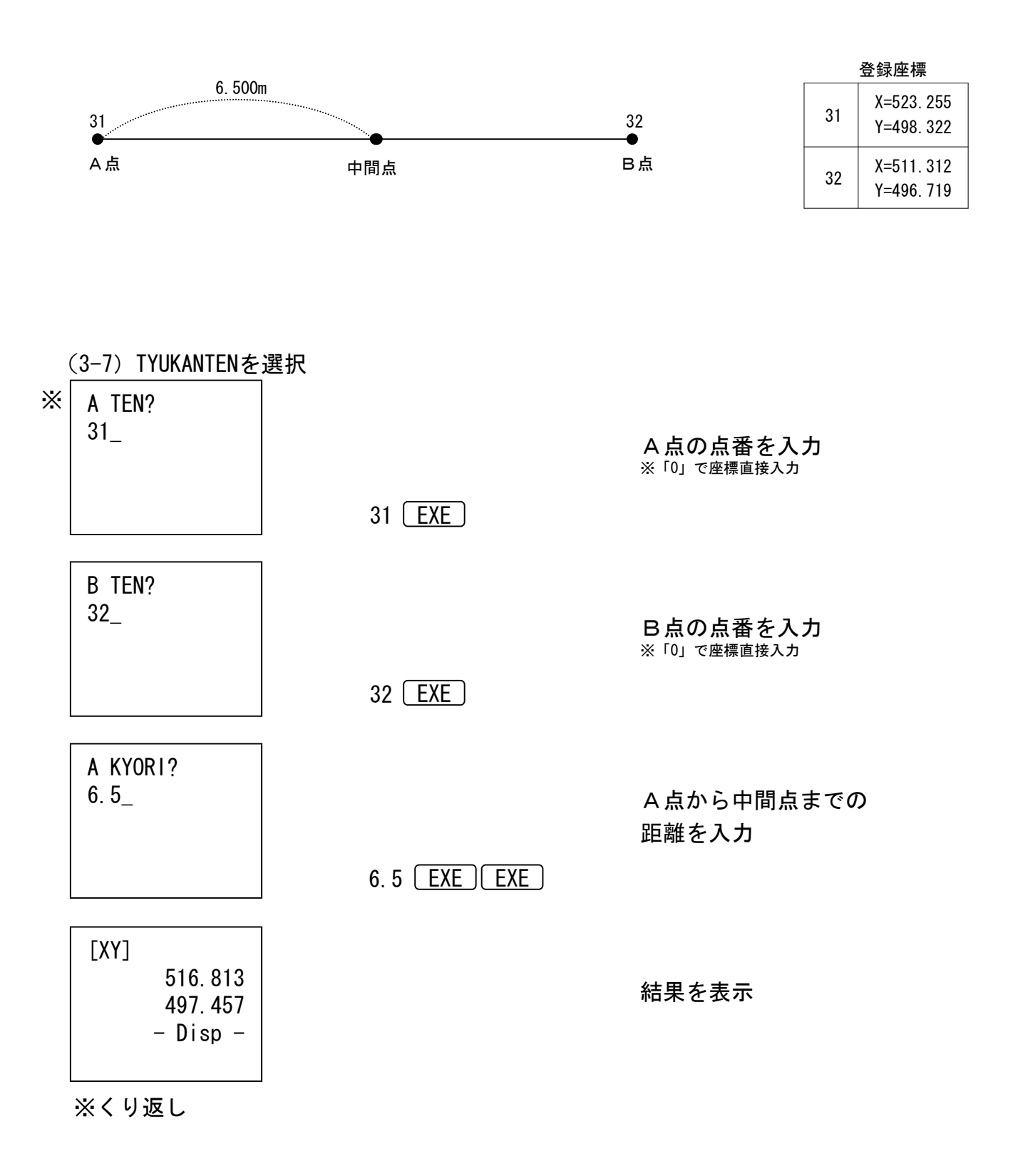

| (3-8)交点計算/直線の座標計算 |
|-------------------|

直線の方向と距離で座標を計算します。

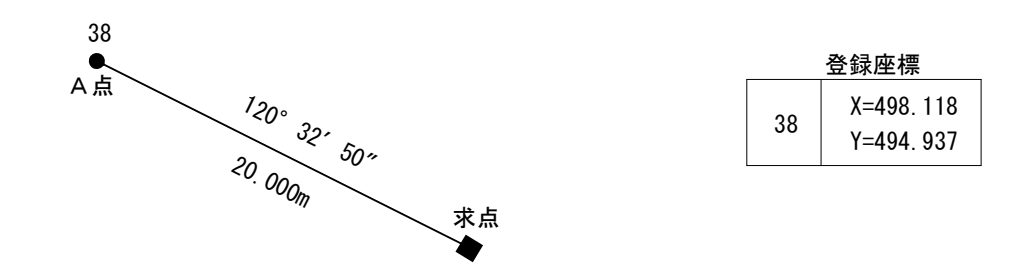

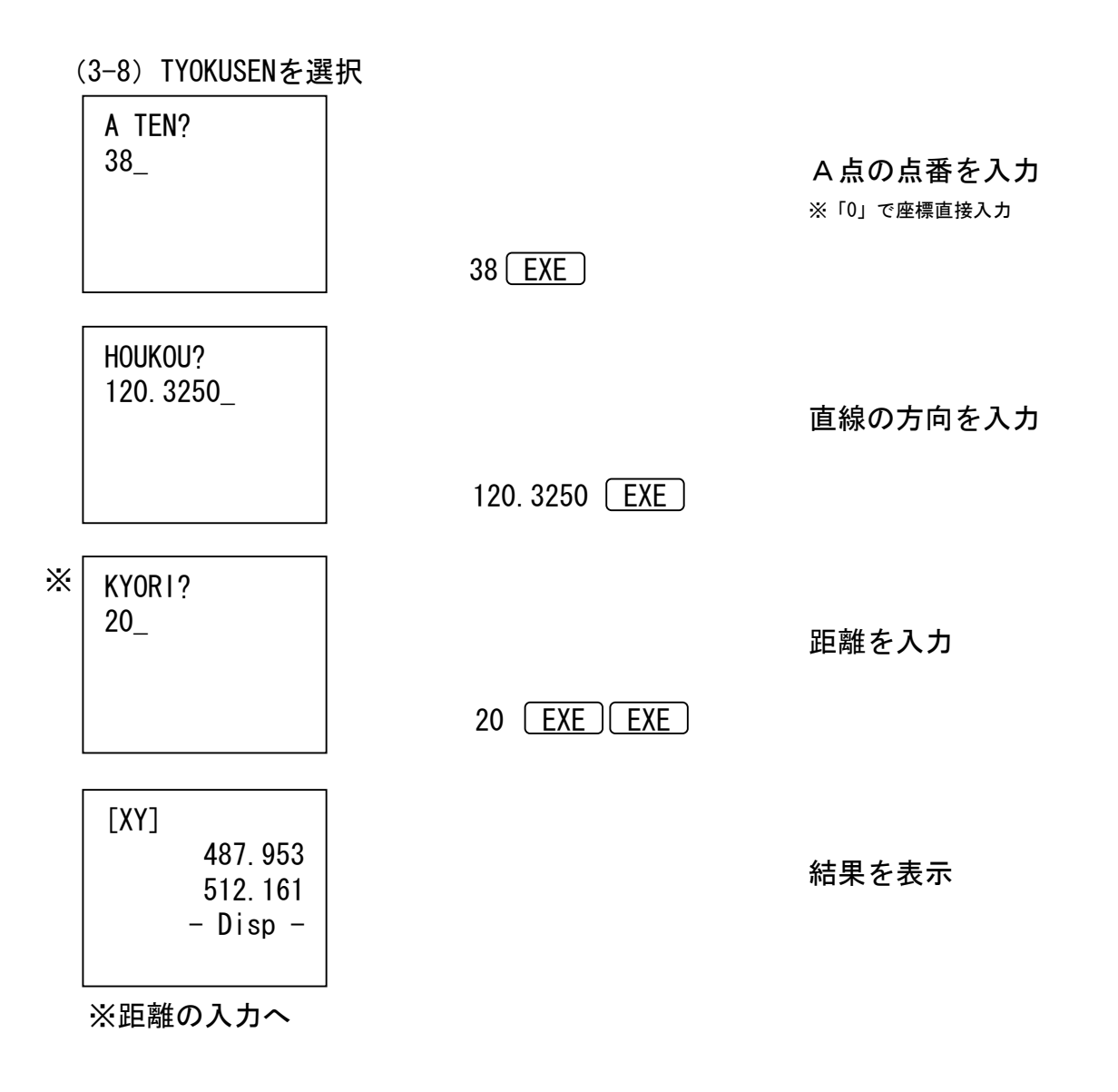

| (3-9) | 交点計算/直線と方向の交点 |
|-------|---------------|
|-------|---------------|

### C点から直線A-Bへの交点をもとめます。

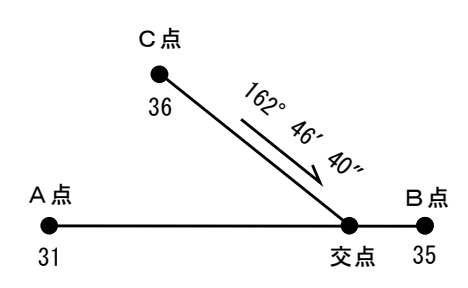

|    | 登録座標                     |
|----|--------------------------|
| 31 | X=523. 255<br>Y=498. 322 |
| 35 | X=523. 350<br>Y=511. 371 |
| 36 | X=529. 765<br>Y=504. 249 |

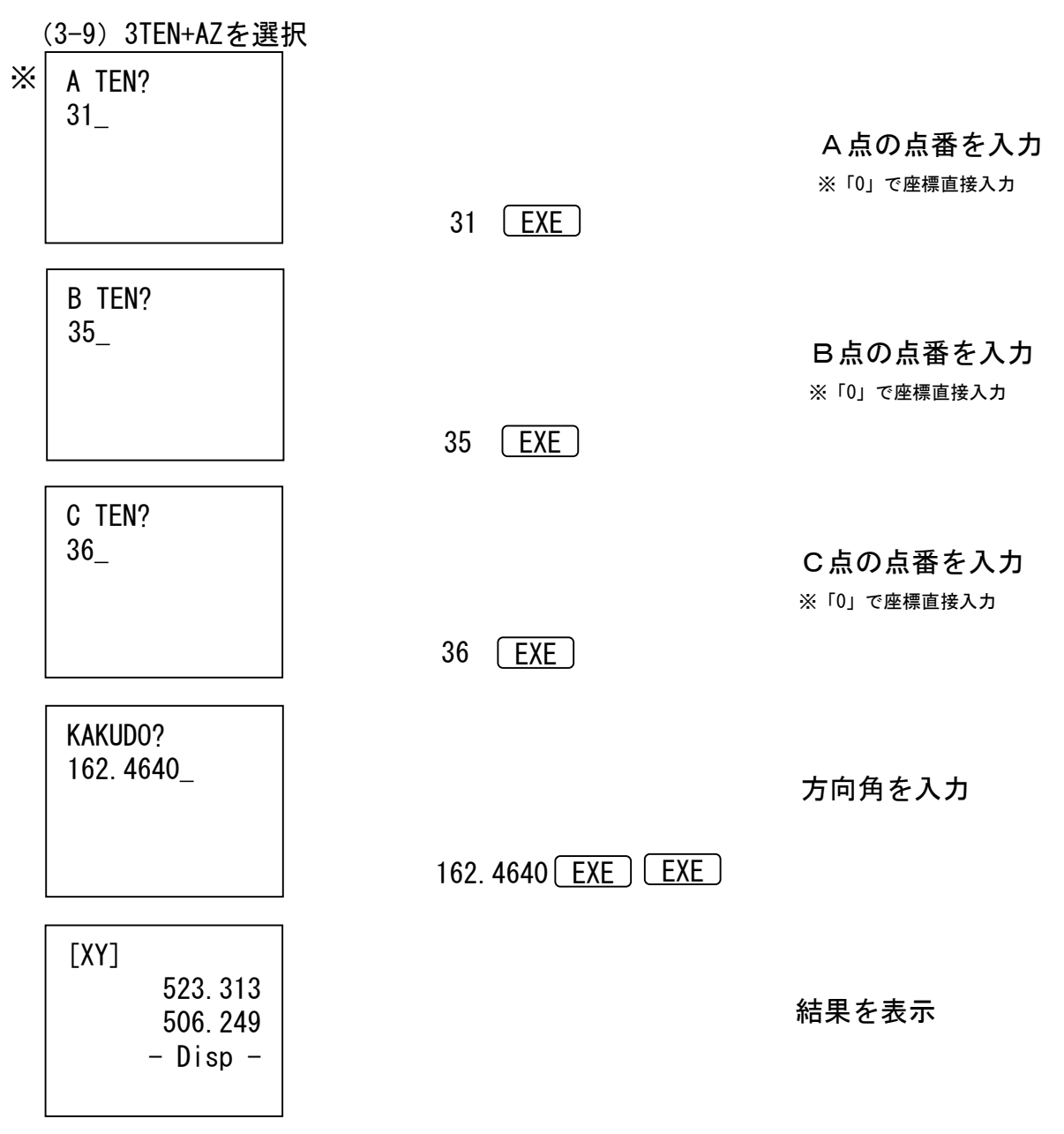

※くり返し

# 4. 面積計算・体積計算

| 1. | ZAHYOU  |
|----|---------|
| 2. | SANSYA  |
| 3. | HERON   |
| 4. | TAISEKI |
|    |         |

- (4-1)座標面積計算(座標入力)
- (4-2) 三斜面積計算(底辺、高さ入力)
- (4-3) ヘロン面積計算(三辺長入力)
- (4-4)体積計算(上下幅、高さ、上下延長入力)

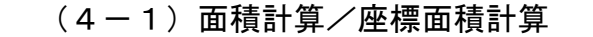

各点の座標から面積を求めます

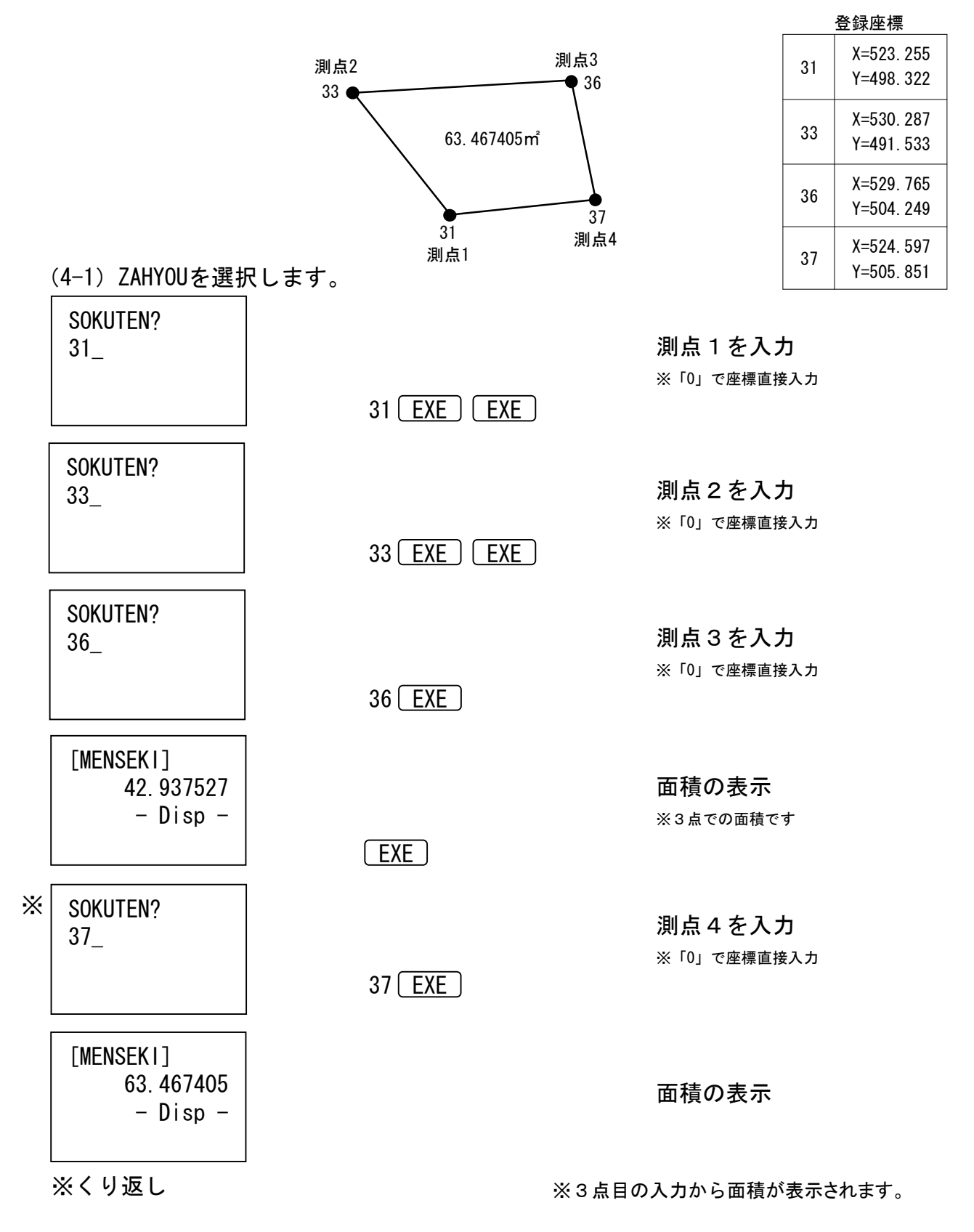

底辺と高さを入力して面積を求めます。

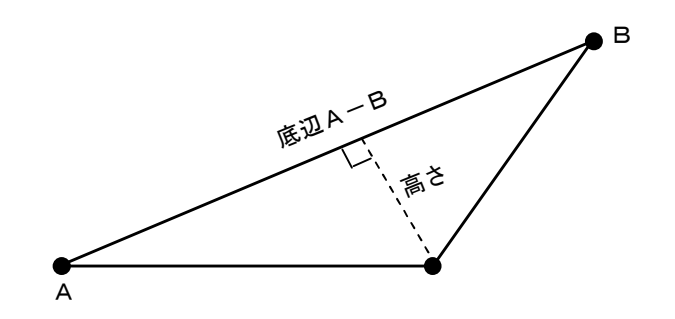

(4-2)SANSYAを選択します。

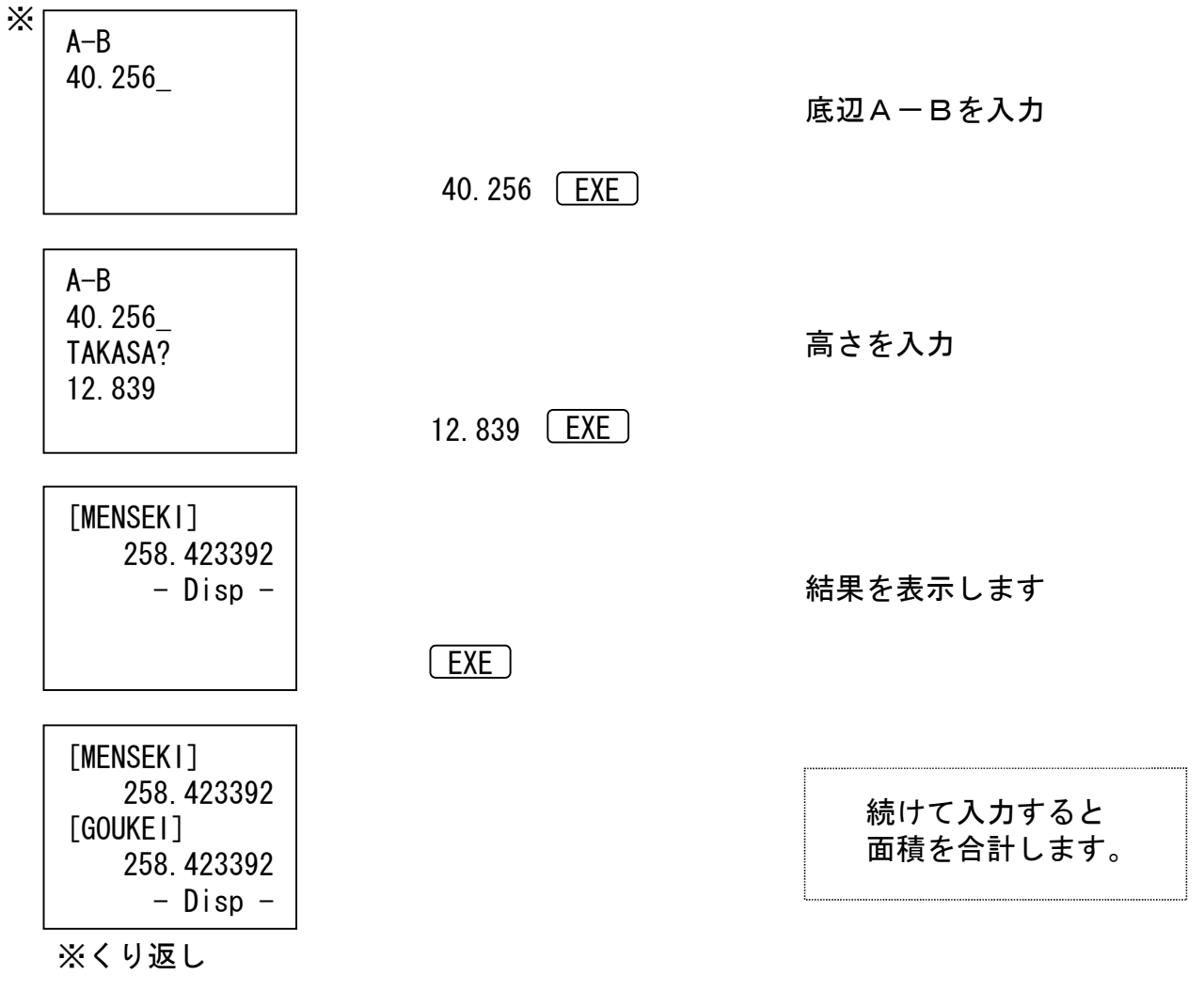

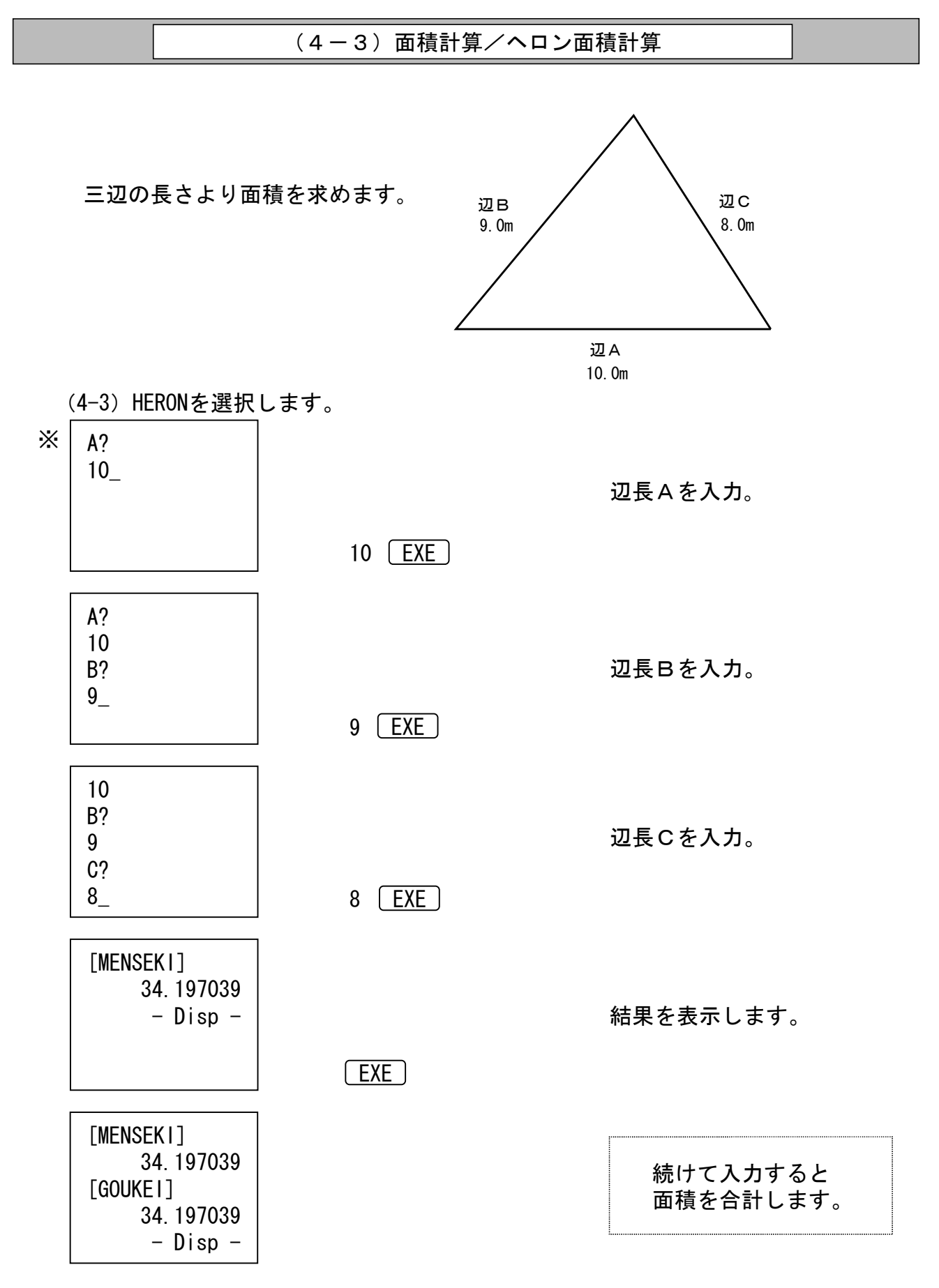

※くり返し

|                                                                                                | (4-                      | - 4)体積計算             | (上下幅、                                         | 高さ、上       | 下延長入力)                          |        |
|------------------------------------------------------------------------------------------------|--------------------------|----------------------|-----------------------------------------------|------------|---------------------------------|--------|
|                                                                                                | 断面積と<br><sub>(オベリス</sub> | 延長から体積を<br>ク体の計算が可能で | を <b>求めます</b> 。<br>す)<br><sup>高さ</sup><br>4.5 | 幅 3.       | (上)<br>(上)<br>0<br>8.5<br>延長(下) |        |
| $\begin{array}{c} (4-4)  \text{TAIS} \\ \\ & \\ \\ \\ \\ \\ \\ \\ \\ \\ \\ \\ \\ \\ \\ \\ \\ $ | EKIを選択<br>?              | します。                 | VE                                            | 幅(下<br>5.0 | 幅(上側)を入力                        |        |
| HABA [UE]<br>3<br>HABA [SIT<br>5_                                                              | ?<br>A]?                 | 5 [                  | EXE                                           |            | 幅(下側)を入力                        |        |
| TAKASA?<br>4.5_                                                                                |                          | 4. 5 E               | <u>XE</u>                                     |            | 高さを入力                           |        |
| ENTYO[UE<br>7.5                                                                                | ]?                       | 7.5                  | EXE                                           |            | 延長(上側)を入                        | Ъ      |
| ENTYO[UE<br>7.5<br>ENTYO[S1<br>8.5_                                                            | ]?<br>TA]?               | 8. 5 <u>[</u>        | EXE EXE                                       | )          | 延長(下側)を入                        | カ      |
| [TAISEKI<br>144.<br>[GOUKEI]<br>144.<br>※くり返し                                                  | ]<br>750000<br>750000    |                      |                                               |            | 体積を表示<br>続けて入力すると<br>合計を表示します   | =<br>F |

# 5. 線形計算

| 1. CURVE   |    |
|------------|----|
| 2. CLOSOID | KA |
| 3. CLOSOID | KE |
|            |    |

| (5- | -1)            | 単曲線 |       |
|-----|----------------|-----|-------|
|     | $(\mathbf{O})$ |     | · 1 » |

| $\tilde{\mathbf{v}}$ | • • |      |     |     |
|----------------------|-----|------|-----|-----|
| (5 -                 | -2) | クロソイ | ド曲線 | 始点側 |
| (5 -                 | -3) | クロソイ | ド曲線 | 終点側 |

※下図のように曲線部分に応じてプログラムを選択して下さい。

| ①始点側のクロソイド → | (5-2) CLOSOID KA | を選択 |
|--------------|------------------|-----|
| ②単曲線部分 →     | (5-1) CURVE      | を選択 |
| ③終点側のクロソイド → | (5-3) CLOSOID KE | を選択 |

![](_page_34_Figure_6.jpeg)

![](_page_35_Figure_0.jpeg)

|   | BC TUIKA L?<br>73.256_<br>BC SESEN A?<br>40.2357_          | 40. 2357 <u>EXE</u> | BCの接線方向角を入力                                                      |
|---|------------------------------------------------------------|---------------------|------------------------------------------------------------------|
| * | P TUIKA L?<br>80_                                          | 80 <u>EXE</u>       | 求点の追加距離を入力                                                       |
|   | P TUIKA L?<br>80<br>P FUKUIN?<br>5_                        | 5 <u>EXE</u>        | <b>求点への幅員を入力</b><br>右側・・・そのまま入力<br>左側・・・マイナス入力<br>※中心線の計算は「0」を入力 |
|   | P[SESEN A]<br>44.1547<br>- Disp -                          | EXE EXE             | 求点の接線方向角を表示                                                      |
|   | [XY]<br>501.495<br>508.121<br>- Disp -                     | EXE                 | 求点の座標を表示                                                         |
|   | [XY]<br>501.495<br>508.121<br>TOUROKU?<br>51_<br>※求点の追加距離~ | 51 <u>EXE</u>       | 算出した座標を点番51に登録                                                   |

![](_page_37_Figure_0.jpeg)

|   | KA TUIKA L?<br>35.695_<br>KA SESEN A?<br>29.3621_ | 29. 3621 <u>EXE</u> | KAの接線方向角を入力                                                      |
|---|---------------------------------------------------|---------------------|------------------------------------------------------------------|
| * | P TUIKA L?<br>40_                                 |                     | 求点の追加距離を入力                                                       |
|   |                                                   | 40 EXE              |                                                                  |
|   | P TUIKA L?<br>40<br>P FUKUIN?<br>5_               | 5 EXE               | <b>求点への幅員を入力</b><br>右側・・・そのまま入力<br>左側・・・マイナス入力<br>※中心線の計算は「0」を入力 |
|   | P[SESEN A]<br>29.4512<br>-Disp-                   |                     | 求点の接線方向角を表示                                                      |
|   |                                                   | EXE EXE             |                                                                  |
|   | [XY]<br>501.260<br>506.471<br>–Disp–              | EXE                 | 求点の座標を表示                                                         |
|   | [XY]<br>501. 260<br>506. 471<br>TOUROKU?<br>52_   | 52 <u>EXE</u>       | 算出した座標を点番52に登録                                                   |
|   | ※求点の追加距離^                                         | <b>`</b>            |                                                                  |

![](_page_39_Figure_0.jpeg)

|   | KE TUIKA L?<br>35.695_<br>KE SESEN A?<br>29.3621_ | 29. 3621 EXE | KEの接線方向角を入力                                                      |
|---|---------------------------------------------------|--------------|------------------------------------------------------------------|
| * | P TUIKA L?<br>40_                                 |              | 求点の追加距離を入力                                                       |
|   |                                                   | 40 EXE       |                                                                  |
|   | P TUIKA L?<br>40<br>P FUKUIN?<br>5_               | 5 <u>EXE</u> | <b>求点への幅員を入力</b><br>右側・・・そのまま入力<br>左側・・・マイナス入力<br>※中心線の計算は「0」を入力 |
|   | P[SESEN A]<br>32.5303<br>-Disp-                   | EXE EXE      | 求点の接線方向角を表示                                                      |
|   | [XY]<br>500.964<br>506.433<br>–Disp–              | EXE          | 求点の座標を表示                                                         |
|   | [XY]<br>500. 964<br>506. 433<br>TOUROKU?<br>53_   | 53 EXE       | 算出した座標を点番53に登録                                                   |

6. 確認プロット

1. TOUROKU 2. Keisan

(6-1)登録座標の確認プロット (6-2)計算の確認プロット

## (6-1)確認プロット/登録座標

座標リストに登録されているXY座標をすべて画面にプロットします。

(6-1) TOUROKUを選択

![](_page_42_Picture_3.jpeg)

登録されている座標を画面に点表示

※ <u>EXE</u> でメインメニュに戻ります。 普通の終了方法と異なります

※本体の機能で拡大縮小ができます。 ズーム (Zoom) 機能 本体の取扱説明書 (P. 74~P. 77)

![](_page_42_Figure_7.jpeg)

![](_page_42_Figure_8.jpeg)

![](_page_43_Figure_0.jpeg)

直前に行った計算を画面にプロットします。

(6-2) KAKUNINを選択

![](_page_43_Figure_3.jpeg)

※確認できる計算はトラバー・逆算・交点で、 直前に行なわれた計算です。(50点まで)

EXE でメインメニューに戻ります。

7. データ

| 1. NYURYOKU |  |
|-------------|--|
| 2. KAKUNIN  |  |
| 3. SYOKIKA  |  |

(7-1)座標入力・変更・削除 (7-2)座標確認 (7-3)初期化

## (7-1)データ/座標入力・変更・削除

|                                      |                                          |        | 축   | を録座標                     |
|--------------------------------------|------------------------------------------|--------|-----|--------------------------|
|                                      |                                          |        | 31  | X=523. 255<br>Y=498. 332 |
| (7-1) NYURYOKUを選<br>※ No?<br>31_     | 択<br>31 〔FXF〕                            | 登録する点  | 番を入 | 、力                       |
| X?<br>523.255_                       | 523 255 FXF                              | ×座標を入  | カ   |                          |
| X?<br>523.255<br>Y?<br>498.332_      | 498. 322 EXE                             | Y座標を入  | Ъ   |                          |
| No?                                  |                                          |        |     |                          |
| ※くり返し                                |                                          |        |     |                          |
| DATA HENKOU<br>YES→1 NO→2<br>DEL→9 ? | 1・・・X座標の入力へ<br>2・・・点番の入力へ<br>9・・・座標を削除して | 点番の入力へ |     |                          |

※入力できる点番は、1~200の範囲です。
※点番「0」は登録できません。
※X=0、Y=0は、システムで使用していますので登録できません。

![](_page_46_Figure_0.jpeg)

AC/ON EXE でメインメニューに戻ります。

(7-3) データ/座標初期化

※キャンセルのときは 2

<u>座標リストの初期化</u>を行ない、その他の状態を標準に戻します。

![](_page_46_Figure_4.jpeg)

![](_page_46_Figure_5.jpeg)

1 EXE

![](_page_46_Figure_7.jpeg)

![](_page_46_Figure_8.jpeg)

メインメニュー

# 9. 設定

![](_page_47_Figure_1.jpeg)

(9-1) 設定/ご案内

(9-1) INF0を選択

[URL] www.seicom.jp [VER] CF74A09\*\*\*\*

セイコムの情報をご案内しているURLと 製品のバージョンを表示

## (9-2) 設定/イニシャライズ

座標をクリアしないで、その他の状態を元に戻します。

![](_page_48_Figure_6.jpeg)

※座標はクリアしませんので、表示や計算がおかしいときにイニシャライズを行ってください。

### 正常な動作をしないときは?

- 動作用電池が消耗していませんか?消耗していると電源が入りません。
   本書4ページを参考にして取り替えて下さい。
- ② 長時間強い直射日光に当てたり、本体の温度が高温や低温になる場所では 正常に作動しないことがあります。常温に戻るまで使用を中止して下さい。
- ③ 静電気や強い衝撃を与えることによってプログラムやデーターが破損される ことがあります。

プログラムの破損・消滅は下記まで本体をお送り下さい。 有償にて再入力いたします。 送付先:〒584-0069 大阪府富田林市錦織東2丁目12-9 株式会社セイコー セイコム サポート係 TEL (0721)25-9782

![](_page_49_Picture_5.jpeg)

- 1. 当製品を使用して生ずる利益または損失について、当製品の起因であっても当社は一切の 責任を負いませんのでご了承下さい。
- 2. 強い直射日光の当たる場所や、静電気のたまりやすい場所・磁性体の近くには放置しない で下さい。
- 3. 当製品の上に重い物を置いたり、強い力を与えたりしないで下さい。
- 4. 当製品のソフトウェア及びマニュアルの一部または全部を無断で複製しないで下さい。
- 5. 当製品の内容は、将来予告なしに変更することがあります。
- 6. プログラム再入力などの修理のとき本体裏面に貼付している「セイコムNOシール」が ないときは、お取り扱いできませんのではがさないようにして下さい。

#### 仕様

#### ソフトウェアー(名称:セイコム CF-74 TypeB

登録座標数:200点 座標表示桁数:整数部6桁小数部3桁 搭載プログラム: トラバー計算/後方座標計算/オフセット/逆計算/点間距離の計算/垂線の距離計算 延長点の座標計算/平行移動交点/3点の交点/4点の交点/2円の交点 円と接線の交点/中間点の座標計算/直線の座標計算/直線と方向の交点 座標面積計算/三斜面積計算/ヘロン面積計算/体積計算 単曲線の要素計算/単曲線の中心線と幅杭の座標計算 クロソイド曲線の要素計算/クロソイド曲線の中心線と幅杭の座標計算 確認プロット(座標メモリ)/確認プロット(計算) 座標入力/座標確認/座標の初期化/情報の表示/標準設定に戻す 確認プロット:トラバー計算/逆計算/交点計算 使用メモリ:プログラム約12KB/LIST約5KB/その他約1KB

#### ハードウェアー 名称: fx-7400G PLUS

| 表示        | 13桁×5行                   |
|-----------|--------------------------|
| メモリ容量     | 約20KB                    |
| 使用温度      | 0°C~40°C                 |
| 重量        | 185g (電池込み)              |
| 外形寸法      | 幅85.5mm×奥行169mm          |
|           | 厚さ23mm                   |
| 電源        | 単4乾電池×2本(動作用)            |
|           | リチウム(CR2032)1個(保護用)      |
| カバー       | ハードケース                   |
| オートパワーOFF | 操作完了後約6分/- Disp -表示中約60分 |

第1版 2009.8.1

## ■開発元■

## Seicom.jp

〒584-0069 大阪府富田林市錦織東2-12-9 株式会社セイコー

セイコムサポート TEL:0721-25-9782